# 専門医認定申請の手引き

会員ポータルサイト: https://portal.j-circ.or.jp/member

|                 |       | 目 | 次 |       |
|-----------------|-------|---|---|-------|
|                 |       |   |   |       |
| 1. 申請の際に必要な情報   |       |   |   | P. 1  |
| 2. 新規認定申請の作成/申請 | Ī     |   |   | P. 2  |
| 2.1 新規認定申請の作成   |       |   |   |       |
| 2.2 診療実績の登録     |       |   |   | P. 10 |
| 2.3 新規認定申請の申請   |       |   |   | P. 13 |
| 2.4 申請書の出力      |       |   |   | P. 16 |
| 3. 審査料の支払い      |       |   |   | P. 18 |
| 4. 専門医資格認定 受験の手 | 続き    |   |   | Р. 26 |
| 4.1 書類審査·筆記試験約  | 吉果の照会 | ¥ |   |       |
| 4.2 筆記試験 受験票の取  | z得    |   |   | Р. 29 |

### 1. 申請の際に必要な情報、データ

会員ポータルサイトにてご申請の際、以下の情報、データが必要となります。

•基本領域資格情報

資格名称(総合内科専門医・認定内科医・外科専門医・外科認定登録医・小児科専門医のいずれか。 2015年度以前医師免許取得者は、新制度外科専門医/新制度小児科専門医の資格も基本領域資格の 対象として認める。)

認定番号、初回認定年月日、現在の認定期間

・ACLS各コースの受講認定資格情報

資格名称(AHA ACLSプロバイダー/AHA HeartCode ACLS/AHA ACLS-EP/AHA ACLSインストラク ター/AHA ACLS-EPインストラクター、また小児科系に限りAHA PALSプロバイダー/AHA PALSインスト ラクターのいずれか)

現在の認定期間(なお、申請時に未受講の場合、ACLS等の認定期間の登録は仮として「2025/3/31~2027/3/31」にてご入力下さい。)

·責任者情報 氏名、本会会員番号

診療実績表のPDFファイル

診療実績表は、本会HPの専門医申請用PDF作成システムより作成ください。

※提出書類で個人が特定できる情報(氏名、ID、住所、生年月日)には必ずマスキングをして下さい。 マスキングされていない(視認できる)場合には、不合格になることがあります。

•医籍情報

医籍番号、医師免許取得年月日は会員ポータルサイトに登録いただいている情報が反映されております。 医師免許取得年月日のご登録がない場合は事務局へご連絡いただきましたら登録いたします。 なお、申請書を出力いただいた際に、「医籍番号、医師免許取得年月日」が空欄だった場合は直接ご記 載いただくことでも構いません。

※会員ポータルサイトより、申請に関わるメールが届きますので、現在ご使用のアドレスをご登録いただきますようお願いいたします。

なお、会員ポータルサイトの対応のブラウザ(インターネット表示ソフト)は下記の通りです。

| PC•Mac : | Microsoft Edge  | , Google Chr | ome, Firefox, Apple Safari |
|----------|-----------------|--------------|----------------------------|
|          | (Internet Explo | rerは対応して     | おりません)                     |
| モバイル :   | Android5以降      | Chrome A     | Androidスマートフォン・タブレット       |
|          | iOS11.3以降       | Apple Safar  | i iPhone, iPad等            |

# 2. 新規認定申請の作成/申請

■新規認定申請の作成/申請について説明いたします。

## 2.1 新規認定申請の作成

■新規認定申請の作成の手順は以下になります。

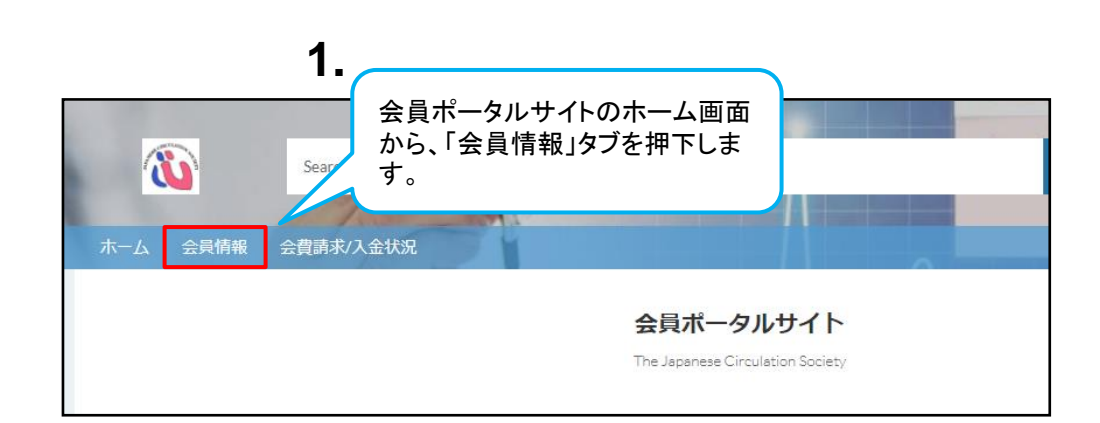

|          |             | 2.                    |                            |  |
|----------|-------------|-----------------------|----------------------------|--|
| ホーム 会員情  | 報 会費請求/入金状況 | 自身の                   | の会員名リンクを                   |  |
| 会員情報サマリ( | お名前をクリックしてお | <sub>進み下さい)</sub> 押下し | <b>します</b> 。               |  |
| 会員番号     | 会員区分        | 会員名                   | メール                        |  |
| 103169   | 正会員         | 田中太郎                  | test-user@example.test.com |  |
| すべて表示    |             |                       |                            |  |
|          |             |                       |                            |  |

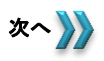

### 2.1 新規認定申請の作成/申請

|                |                   |                     |                  |                          | 3.        |                     |               |                |    |
|----------------|-------------------|---------------------|------------------|--------------------------|-----------|---------------------|---------------|----------------|----|
|                |                   |                     |                  |                          |           | 専門团<br>「新規          | ≦資格申<br>」ボタンを | 請情報の<br>を押下します | ţ. |
|                | Search            |                     |                  |                          |           | 機構                  | Sinze -s      | 9.4            |    |
| ホーム 会員情報       | 会費請求/入金状況         |                     |                  |                          |           |                     |               |                |    |
|                |                   | 関連する情報、各            | 会員情報<br>申請の情報につい | 服 <b>照会</b><br>ては閲運情報よりさ | 「確認下さい。   |                     |               |                |    |
| 会員情報<br>新規認定   | 一郎                |                     |                  |                          |           |                     | 新規変更中語        | 済              |    |
| 名当/FJCS/施設代表書  | 留学 会員番号<br>130048 | 会員区分<br>正会 <b>員</b> | 施設名<br>国立成育团     | 懐研究センター                  | 部科名       | 前回更新日<br>2019/06/26 |               |                |    |
| ▽ 基本情報         |                   |                     |                  |                          |           | 関連情報                |               | V              |    |
| 会員区分正会員        |                   | 会員番号<br>130048      |                  | ▲ 東門医3                   | 各均由時信報 (0 |                     | 25            |                |    |
| 会員名<br>新規認定 一郎 |                   |                     |                  | ₩ ₩13因3                  |           | 1                   | \$T3          | 71             |    |
| 会員力士氏名         |                   | 会員英字氏名              |                  | 請求収約                     | 內情報 (1)   |                     |               |                |    |
| シンキニンテイイ       | -O-D-D            | shinkinintei itiro  |                  |                          |           |                     |               |                |    |

| <b>W</b>                                                                                            | 新規専門医資格申請情報:新規認定申請                                                                                                    | ×<br>    |
|----------------------------------------------------------------------------------------------------|----------------------------------------------------------------------------------------------------|----------|
| ホーム 会具情報<br>13 全具情報<br>テスト・<br>名誉/PICS/版設(代表書<br>一般<br>施設<br>シーレーーーーーーーーーーーーーーーーーーーーーーーーーーーーーーーーーーー | (注意事項)         以下に該当する場合は専門医の認定申請を行うことができません。         ※保存時にエラーが発生します。         ・会員年数が3年未満         ・申請情報の作成団が申請可能期間外         申請問館で2020/3/31         申請時に「該当するプロセスがありません」と表示された場合は、未入力の項目があります。         基本/情報         年度       ステータス         2020       未申請         申請番号       申請日         ・氏名         Image: DFM 大部         X       日福太部 | ▲ 新規変更申請 |
| 正会員<br>会員名<br>【テストユーザ】                                                                              | 書類審査內容<br>*受験希望地 (筆記試験)                                                                                                    |          |
| 新規認定<br>表示されま                                                                                       | 申請作成画面が<br>す。                                                                                                    | 次へ       |

|   | 10 C                                                                                                    |                                                                                                    |                                                                                                    |                    |        |                                             |   |
|---|----------------------------------------------------------------------------------------------------|----------------------------------------------------------------------------------------------------|----------------------------------------------------------------------------------------------------|--------------------|--------|---------------------------------------------|---|
|   |                                                                                                    |                                                                                                    |                                                                                                    |                    |        |                                             |   |
|   |                                                                                                    | 新規專門医資格申                                                                                                    | 請情報:新規認定申請                                                                                                    |                    |        |                                             |   |
|   | ホーム 会員情報                                                                                                    | 書類審查內容                                                                                                    |                                                                                                    |                    | *      |                                             |   |
|   |                                                                                                    | •受联希望地(筆記試験)                                                                                                    |                                                                                                    |                    |        |                                             |   |
|   |                                                                                                    | 関東 *                                                                                                    |                                                                                                    |                    |        |                                             |   |
|   |                                                                                                    | *基本領域資格<br>内に学ってきたい () () () () () () () () () () () () ()                                                                                                    | *基本領域認定番号                                                                                                    |                    | - 10   |                                             |   |
|   | ◇目信報                                                                                                    | P3H子型認定P3H弦     *     *     *     *     *     *     *     *     *     *     *     *     *     *     *     *     *     *                                                                                                    | *基本領域研究期間(総7)                                                                                                    |                    | _      |                                             |   |
|   | 新規認定                                                                                                    | 2018/04/01                                                                                                    | 2023/03/31                                                                                                    | Ë                  | 8      | 税変更申請                                       |   |
|   | an the lease of Mercin (1972) and                                                                                                    | 4 01 0 次+な (東本)                                                                                                    |                                                                                                    |                    |        |                                             |   |
|   | 名音/FICS/施設代表名                                                                                                    | ACLS與格倫報                                                                                                    |                                                                                                    |                    |        |                                             |   |
|   |                                                                                                    | ALLSHITS<br>AHA ACLS-EPインストラクターコース *                                                                                                    |                                                                                                    |                    |        |                                             |   |
|   |                                                                                                    | *ACLS資格認定期間(開始)                                                                                                    | *ACLS資格認定期間(終了)                                                                                                    |                    |        |                                             |   |
|   | ◇ 基本情報                                                                                                    | 2018/04/01                                                                                                    | 2023/03/31                                                                                                    | Ë                  |        |                                             |   |
|   | 会員区分                                                                                                    | 吉仟者情報                                                                                                    |                                                                                                    |                    |        |                                             |   |
|   | 正会員                                                                                                    | *E名(唐任者)                                                                                                    | *会員委号 6桁(寄任者)                                                                                                    |                    | - 10   | 新規                                          |   |
|   | 会員名<br>新規認定 一郎                                                                                                    |                                                                                                    |                                                                                                    |                    | -      |                                             |   |
|   | 会員力ナ氏名                                                                                                    |                                                                                                    | キャンセル                                                                                                    | 保存&新規              | 保存     |                                             |   |
|   | シンキニンテイイ:                                                                                                    | 支約久                                                                                                    | 管理NO 請求内容                                                                                                    | 年度                 | 収納状況   |                                             |   |
|   | 男性                                                                                                    |                                                                                                    | PT-00002115 新入会会費                                                                                                    | 2019               | 完納     | V                                           |   |
|   |                                                                                                    |                                                                                                    |                                                                                                    |                    |        |                                             |   |
|   |                                                                                                    |                                                                                                    |                                                                                                    |                    |        |                                             |   |
|   |                                                                                                    |                                                                                                    |                                                                                                    | -                  | ×      |                                             |   |
|   |                                                                                                    | 新福建即定资料                                                                                                    | 1日まがまれ、561月5万で1日まま                                                                                                    | -                  | ×      | 2 ####± -# *                                |   |
|   |                                                                                                    | 新規専門医資格                                                                                                    | 申請情報: 新規認定申請                                                                                                    | -                  | ×      | kinst -n -                                  |   |
|   | ホーム 会員情報                                                                                                    | 新規専門医資格                                                                                                    | 中請情報: 新規認定申請                                                                                                    |                    | ×      | BHERTE -15 -                                |   |
| _ | ホーム 会員情報                                                                                                    | 新規専門医資格                                                                                                    | 「申請情報: 新規認定申請                                                                                                    |                    | ×      | inat −n •                                   |   |
|   | ホーム 会員情報                                                                                                    | 新規専門医資格<br>ACLS資格情報<br>*ACLS資格<br>#AAANSF8-(*2155/96-1)-7                                                                                                    | :申請情報: 新規認定申請                                                                                                    |                    | ×      | BREE-E                                      | - |
|   | <u>ホ−ム</u> 会員情報                                                                                                    | 新規専門医資格<br>ACLS資格情報<br>*ACLS時<br>AF4ACLSEPF1ストラクターコース<br>*ACLS時に定期時(原約)                                                                                                    | :申請情報: 新規認定申請                                                                                                    |                    | ×      | BREE-E -                                    | - |
|   | ホーム 会員情報                                                                                                    | 新規専門医資格<br>ACLS資格情報<br>*ACLS語<br>/ AAAACLSEPインストラクターコース<br>*ACLS前始認定題(機能)<br>2018/04/01                                                                                                    | 申請情報: 新規認定申請<br>*ACL5角略認定期題(時7)<br>2023/03/31                                                                                          |                    | ×<br>â | € 6482 -5 ×                                 |   |
|   | ホーム 会員情報<br>13 会員情報<br>新規認定                                                                                                    | 新規専門医資格<br>ACLS資格情報<br>*ACLS資格<br>#AAACLSEPインストラクターコース<br>*ACLS資料応定期間(現他)<br>2018/04/01<br>置<br>第4年世代報句                                                                                                    | :申請情報: 新規認定申請<br>*ACL编版認定規模(终7)<br>2023/03/31                                                                                          |                    | ×<br>• | ● 1832 - 5 -<br>● 1852 - 5 -<br>●<br>新規定更申請 |   |
|   | <u>ホーム</u> 会貨情報<br>会員情報<br>新規認定                                                                                                    | 新規専門医資格<br>ACLS或格得報<br>*ACL386<br>AMAACLSEPインストラクターコース<br>*ACL396回Z1089(現色)<br>2018/04/01<br>責任者情報<br>見任者情報                                                                                                    | :申請情報: 新規認定申請<br>*ACLS資格認定規模(約7)<br>2022/03/31                                                                                         |                    | Â      | () () () () () () () () () () () () () (    |   |
|   | ホーム 会員情報<br>全員情報<br>新規認定<br>金田内区が協力せる。                                                                                                    | 新規専門医資格<br>ACLS資格情報<br>*ACLS時<br>AHAACL5-EPインストラクターコース<br>*ACLS時間空間 (限約)<br>2018/04/01<br>責任者情報<br>*ACLS供名制<br>雨石ま1創                                                                                                    | :申請情報: 新規認定申請<br>*ACL5資格認定時間(将7)<br>2023/03/01<br>*会員番号4所選任物)<br>19995                                                                 |                    | Â      | FRE2 - 5 *                                  |   |
|   | ホーム 会員清報<br>会員清報<br>新規設定<br>名単7に30回21日まま<br>の<br>名目<br>合見清報<br>の<br>新規設定<br>名目<br>第<br>の<br>日<br>の<br>日<br>の<br>日<br>の<br>日<br>の<br>日<br>の<br>日<br>の<br>日<br>の<br>日<br>の<br>日<br>の<br>日<br>の<br>日<br>の<br>日<br>の<br>日<br>の<br>日<br>の<br>日<br>の<br>日<br>の<br>日<br>の<br>日<br>の<br>日<br>の<br>日<br>の<br>日<br>の<br>の<br>の<br>日<br>の<br>の<br>の<br>の<br>の<br>の<br>の<br>の<br>の<br>の<br>の<br>の<br>の                                                                                                    | 新規専門医資格<br>ACLS資格情報<br>*ACLS通信<br>AACLS在USEPT2ストラクターコース<br>*ACLS体ESTERME (現他)<br>2018/04/01<br>置<br>責任者情報<br>*ASL供任制<br>責任者情報<br>*ASL供任制<br>責任者情報                                                                                                    | <ul> <li>申請情報:新規認定申請</li> <li>*ACL3角板認定時間(株T)</li> <li>2023/03/01</li> <li>*会員勝号4所満任衛)</li> <li>130036</li> <li>新聞第二人が再生者)</li> </ul>  |                    | ÷      | BARZ-F                                      |   |
|   | ホーム 会員情報<br>全員情報<br>新規認定<br>名田内にS地設代表書<br>(一個)                                                                                                    | 新規専門医資格<br>ACLS資格情報<br>*ACLS理称<br>AALSEPインストラクターコース<br>*ACLS程を定期度(現他)<br>2018/04/03<br>直任者情報<br>*E名信任者)<br>興任者情報<br>(現在者)<br>興任者の<br>興任者の<br>単本ののののののののののののののののののののののののののののののののののの                                                                                                    | <ul> <li>:申請情報:新規認定申請</li> <li>*ACLS指統定時間(符7)</li> <li>2023/03/1</li> <li>*金貝留う45(責任者)</li> <li>130036</li> <li>対理先名(責任者)</li> </ul>   |                    | ÷      | ▶ NEZ - 8 * ■ 新祝文史中語                        |   |
|   | ホーム 会員情報<br>○ 会員情報<br>新規設定<br>○ 売ののか送けてきる<br>○ 二 二 二 二 二 二 二 二 二 二 二 二 二 二 二 二 二 二 二                                                                                                    | 新規専門医資格     ACLS資格情報     *ACLS資格<br>*ACLS資格     *ACLS語     *AALACLSEPインストラクターコース     *ACLS語語     /*AALACLSEPインストラクターコース     *ACLS語語     /*AALACLSEPインストラクターコース     *ACLS語語     /*AALACLSEPインストラクターコース     *ACLS語語     /*AALACLSEPインストラクターコース     /*ALACLSEPインストラクターコース     /*ALAC | <ul> <li>(申請情報:新規認定申請</li> <li>*ACL5項地防定期級(株7)</li> <li>202303/31</li> <li>*金貨幣号465(責任報)</li> <li>130036</li> <li>別販先名(責任報)</li> </ul> |                    | ×      | ● 5822 = 8 *<br>新統定更中請                      |   |
|   | ホーム 会員情報<br>① 全員情報<br>新規認定<br><====================================                                                                                                    | 新規専門医資格     ACLS最格情報     *ACLS最格情報     *ACLS最格 (年秋)     ACLS最後 (年秋)     ACLS日ビンストラクターコース 、     *ACLS最後     AFLAACLSEPビンストラクターコース 、     *ACLS最後 (年秋)     Z01504001                                                                                                    | <ul> <li>4申請情報:新規認定申請</li> <li>*ACLS資格認定期題(株7)</li> <li>2023/03/31</li> <li>*金貴麗号465度任報)</li> <li>13003</li> <li>附属先名供任者)</li> </ul>   |                    | ×      | ● \$1822 = 5 * 新規定要申請                       |   |
|   | ホーム 会目情報<br>3 会員情報<br>新規設定<br>公田中に5/地図け返き<br>●<br>●<br>●<br>●<br>●<br>●<br>●<br>●<br>●<br>●<br>●<br>●<br>●                                                                                                    | 新規専門医資格<br>ACLS資格情報<br>*ACLS資格<br>*ACLS資格<br>*ACLS費格<br>#AMAACLSEPインストラクターコース<br>*ACLS費格型が開催<br>*ACLS費格型が開催<br>*ACLS費格型が開催<br>電話<br>算任者活動<br>型報名資産者<br>学校<br>電報<br>算様者大助<br>型報名資産者<br>第選手エック<br>試験の多名ことに開催する<br>ご言います。<br>*ACLS資格情報<br>*ACLS費格型が<br>での<br>での<br>また<br>の<br>での<br>での<br>での<br>での<br>での<br>での<br>での<br>での<br>での                                                                                                    | 3:申請情報:新規認定申請 *ACLS資極認定規模(代7) 2023/03/31 *金良量号 45(1) 供任者) 130035 別間先名(供任者)                                                             |                    |        | (1) 第1882 - 5 -<br>新規定更申請                   |   |
|   | ホーム 会員情報<br>コ 会員情報<br>新月息記定<br>を思わて59座3代表書<br>●<br>●<br>●<br>単<br>本<br>月<br>情報<br>-<br>・<br>一<br>・<br>・<br>・<br>・<br>・<br>・<br>・<br>・<br>・<br>・<br>・<br>・<br>・                                                                                                    | 新規専門医資格<br>ACLS資格情報<br>*ACLS通路<br>#A4A4A4CSEP472入5959-3-スへ・<br>*A4C3時時辺際服(限約)<br>2018/04/01 重<br>夏任者情報<br>*A5G供任物<br>責任者清報<br>*A5G供任物<br>単位者情報<br>*A5G供任物<br>単位者素が<br>単位者素が<br>単位の時に見めることに現意する<br>ご                                                                                                    | (申請情報):新規認定申請<br>*ACL5項他認定期題(年7)<br>2023/03/31<br>*金県番号-6時(県代報)<br>130036<br>期間先名(高代者)                                                 |                    | â      | RECTOR                                      |   |
|   | ホーム 会員情報<br>● 会員情報<br>新規設定<br>○ 基本情報<br>会員会<br>● していたい<br>● していたいたい<br>● していたいたい<br>● していたい<br>● していたいたい<br>● していたい<br>● していたい<br>● していたい<br>● していたい<br>● していたい<br>● していたい<br>● していたい<br>● していたいたい<br>● していたいたいたいたいたい<br>● していたいたいたいたい<br>● していたいたいたいたいたい<br>● していたいたいたいたいたい<br>● していたいたいたいたいたいたい<br>● していたいたいたいたいたいたいたいたいたいたい<br>● していたいたいたいたいたいたいたいたいたいたいたいたいたいたいたいたいたいたいた | 新規専門医資格<br>ACLS責法情報<br>*ACLS時<br>AACLS時にALSEや12入トラクターコース 、<br>*ACLS時に短期 (現他)<br>2018/04/01 (重)<br>男任音情報<br>*ASL機任前<br>責任意志が<br>敬勉の供任前)<br>転の時期に知らることに同意する<br>ご                                                                                                    | :申請情報: 新規認定申請<br>*ACL5資格認定時間(将7)<br>2023/03/91<br>*金素層号 4時(進任者)<br>130036<br>所属先名(進任者)                                                 |                    |        | ● ##EZ = # *                                |   |
|   | ホーム 会員情報<br>二国 会員情報<br>新規認定<br>公部内にSMEN代表書<br>→ 基本情報<br>会系に分<br>正会員<br>会系<br>新規認定<br>→ 基本情報<br>会系に分<br>正会員<br>会系に分<br>正会員<br>会派の<br>一般<br>の<br>の<br>の<br>の<br>の<br>の<br>の<br>の<br>の<br>の<br>の<br>の<br>の                                                                                                    | <ul> <li>新規専門医資格</li> <li>ACLS資格情報</li> <li>*ACLS資格</li> <li>*ALLS資格</li> <li>*ALLS資格</li> <li>*ALLS信任</li> <li>*ALLS信任の「日本</li> <li>*ALLS信任の「日本</li> <li>*ALLS信任の「日本</li> <li>*E名信任の「日本</li> <li>*E名信任の「日本<!--</td--><td>3:申請情報:新規認定申請 *ACLS現他認定期報(株7) 2023/03/31 *会員毎94時(唐任物) 120036 附属先名(唐任物) #中ンゼリ</td><td>, <i>877 L</i> 101</td><td></td><td>() () () () () () () () () () () () () (</td><td></td></li></ul>                                                                                                    | 3:申請情報:新規認定申請 *ACLS現他認定期報(株7) 2023/03/31 *会員毎94時(唐任物) 120036 附属先名(唐任物) #中ンゼリ                                                           | , <i>877 L</i> 101 |        | () () () () () () () () () () () () () (    |   |

4.

必要な情報を入力後 「保存」ボタンを押下します。

次へ 🍌

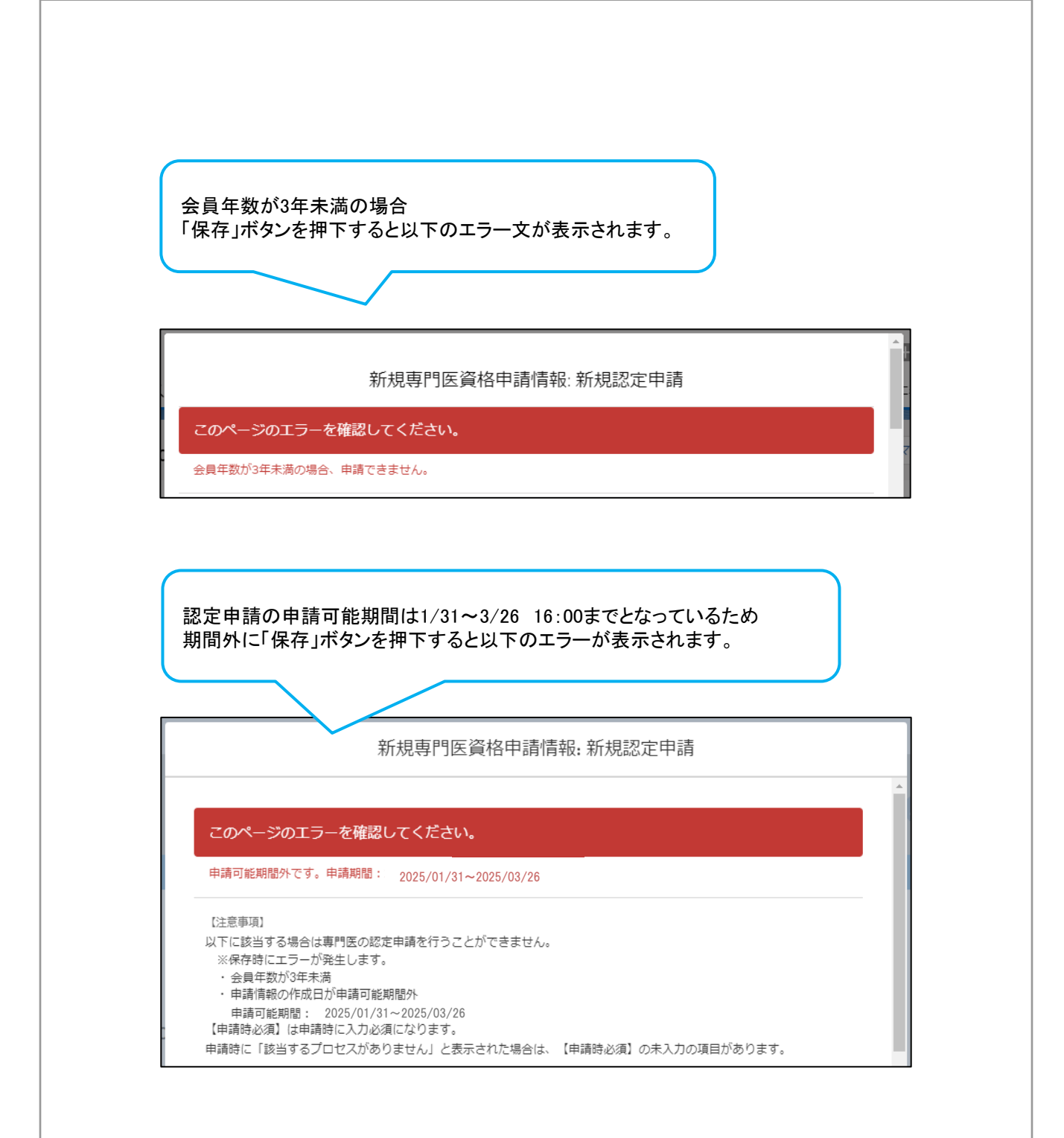

| 「*」は必須項目の<br>ボタンを押下すると                                                                                               | )ため、項目が空の<br>エラーが表示される                   | 状態で「保存」<br>Et                                                                                                    |                         |
|----------------------------------------------------------------------------------------------------|------------------------------------------|----------------------------------------------------------------------------------------------------|-------------------------|
| 小ダンを押下すると                                                                                                    | エフーか衣示される                                |                                                                                                    |                         |
|                                                                                                    |                                          | <b>F9</b> ₀                                                                                                    |                         |
|                                                                                                    |                                          |                                                                                                    |                         |
|                                                                                                    |                                          |                                                                                                    |                         |
|                                                                                                    |                                          |                                                                                                    | ×                       |
| 表者/留学 会員番号                                                                                                    | 会員区分 施設名                                 | 部科名                                                                                                    | 前回更新日                   |
|                                                                                                    | 新規専門医資格申                                 | 請情報:新規認定申請                                                                                                    |                         |
|                                                                                                    |                                          |                                                                                                    |                         |
|                                                                                                    | 確認してください                                 |                                                                                                    |                         |
|                                                                                                    |                                          |                                                                                                    |                         |
| 次の必須項目を入力する必<br>号,基本領域資格,基本領域                                                                                        | i要があります: ACLS資格認定期間<br>認定期間(終了), 基本領域認定期 | (終了),ACLS資格認定期間(開始),ACLS資<br>間(開始),受験希望地(筆記試験),会員番号                                                                         | 各,基本領域認定番<br>6桁(責任者),氏名 |
| (責任者)                                                                                                    | ~~~~~~                                   |                                                                                                    |                         |
| 書類審査内容                                                                                                    |                                          |                                                                                                    |                         |
| *受験希望地(筆記試験)                                                                                                    |                                          |                                                                                                    |                         |
| なし                                                                                                    | •                                        |                                                                                                    |                         |
| この頃目を入力してください<br>* 其木領域資格                                                                                            |                                          | •甘大纸试现宁采早                                                                                                    |                         |
|                                                                                                    | •                                        | 空平 限场险定量 つ                                                                                                    |                         |
| この項目を入力してください                                                                                                    |                                          | この項目を入力してください                                                                                                    |                         |
| (イ:<br>*基本領域認定期間(開始)                                                                                                 |                                          | *基本領域認定期間(終了)                                                                                                    |                         |
|                                                                                                    | ä                                        |                                                                                                    | <b></b>                 |
| この項目を入力してください                                                                                                    |                                          | この項目を入力してください                                                                                                    |                         |
| ACLS資格情報                                                                                                    |                                          |                                                                                                    |                         |
|                                                                                                    |                                          |                                                                                                    |                         |
| *ACLS資格                                                                                                    |                                          |                                                                                                    |                         |
| *ACLS貨格<br>なし                                                                                                    | •                                        |                                                                                                    |                         |
| *ACLS資格<br>なし<br>この項目を入力してください                                                                                       | •                                        |                                                                                                    | _                       |
| *ACLS資格<br>なし<br>この項目を入力してください<br>*ACLS資格認定期間(開始)                                                                    | •                                        | *ACLS資格認定期間(終了)                                                                                                    |                         |
| *ACLS眞格<br>なし<br>この項目を入力してください<br>*ACLS眞格認定期間(開始)                                                                    | <b>▼</b>                                 | *ACLS資格認定期間(終了)                                                                                                    | ä                       |
| *ACLS資格<br>なし<br>この項目を入力してください<br>*ACLS資格認定期間(開始)<br>                                                                | ▼<br>                                    | *ACLS資格認定期間(終了)<br>この項目を入力してください                                                                                            | ä                       |
| *ACLS資格<br>なし<br>この項目を入力してください<br>*ACLS資格認定期間(開始)<br>この項目を入力してください<br>責任者情報                                          | <b>▼</b>                                 | *ACLS資格認定期間(終了)<br><br>この項目を入力してください                                                                                        | <u></u>                 |
| *ACLS資格<br>なし<br>この項目を入力してください<br>*ACLS資格認定期間(開始)<br>この項目を入力してください<br>責任者情報<br>*氏名(責任者)                              | ▼<br>                                    | *ACLS資格認定期間(終了)<br>この項目を入力してください<br>*会員番号 6桁(責任者)                                                                           | <u></u>                 |
| *ACLS資格<br>なし<br>この項目を入力してください<br>*ACLS資格認定期間(開始)<br>での項目を入力してください<br>責任者情報<br>*氏名(責任者)                              | ▼<br>                                    | *ACLS資格認定期間(終了)<br>この項目を入力してください<br>*会員番号 o桁(責任者)                                                                           | <u></u>                 |
| *ACLS資格<br>なし<br>この項目を入力してください<br>*ACLS資格認定期間(開始)<br>この項目を入力してください<br>責任者情報<br>*氏名(責任者)<br>この項目を入力してください             | ▼<br>                                    | *ACLS資格認定期間(終了)<br>この項目を入力してください<br>*会員番号 o桁(責任者)<br>この項目を入力してください                                                          | <u></u>                 |
| *ACLS資格<br>なし<br>この項目を入力してください<br>*ACLS資格認定期間(開始)<br>Cの項目を入力してください<br>責任者情報<br>*氏名(責任者)<br>Cの項目を入力してください<br>役職名(責任者) | ▼<br>                                    | <ul> <li>*ACLS資格認定期間(終了)</li> <li>この項目を入力してください</li> <li>*会員番号 o桁(責任者)</li> <li>この項目を入力してください</li> <li>所属先名(責任者)</li> </ul> | <b>前</b>                |
| *ACLS資格<br>なし<br>この項目を入力してください<br>*ACLS資格認定明題(開始)<br>この項目を入力してください<br>責任者情報<br>*氏名(責任者)<br>この項目を入力してください<br>役職名(責任者) | ▼<br>                                    | *ACLS資格認定期間(終了)<br>この項目を入力してください<br>*会員番号 o桁(責任者)<br>この項目を入力してください<br>所属先名(責任者)                                             |                         |
| *ACLS資格<br>なし<br>この項目を入力してください<br>*ACLS資格認定期間(開始)<br>この項目を入力してください<br>責任者情報<br>*氏名(責任者)<br>この項目を入力してください<br>役職名(責任者) |                                          | <ul> <li>ACLS資格認定期間(終了)</li> <li>この項目を入力してください</li> <li>・会員番号 o桁(責任者)</li> <li>この項目を入力してください</li> <li>所属先名(責任者)</li> </ul>  |                         |

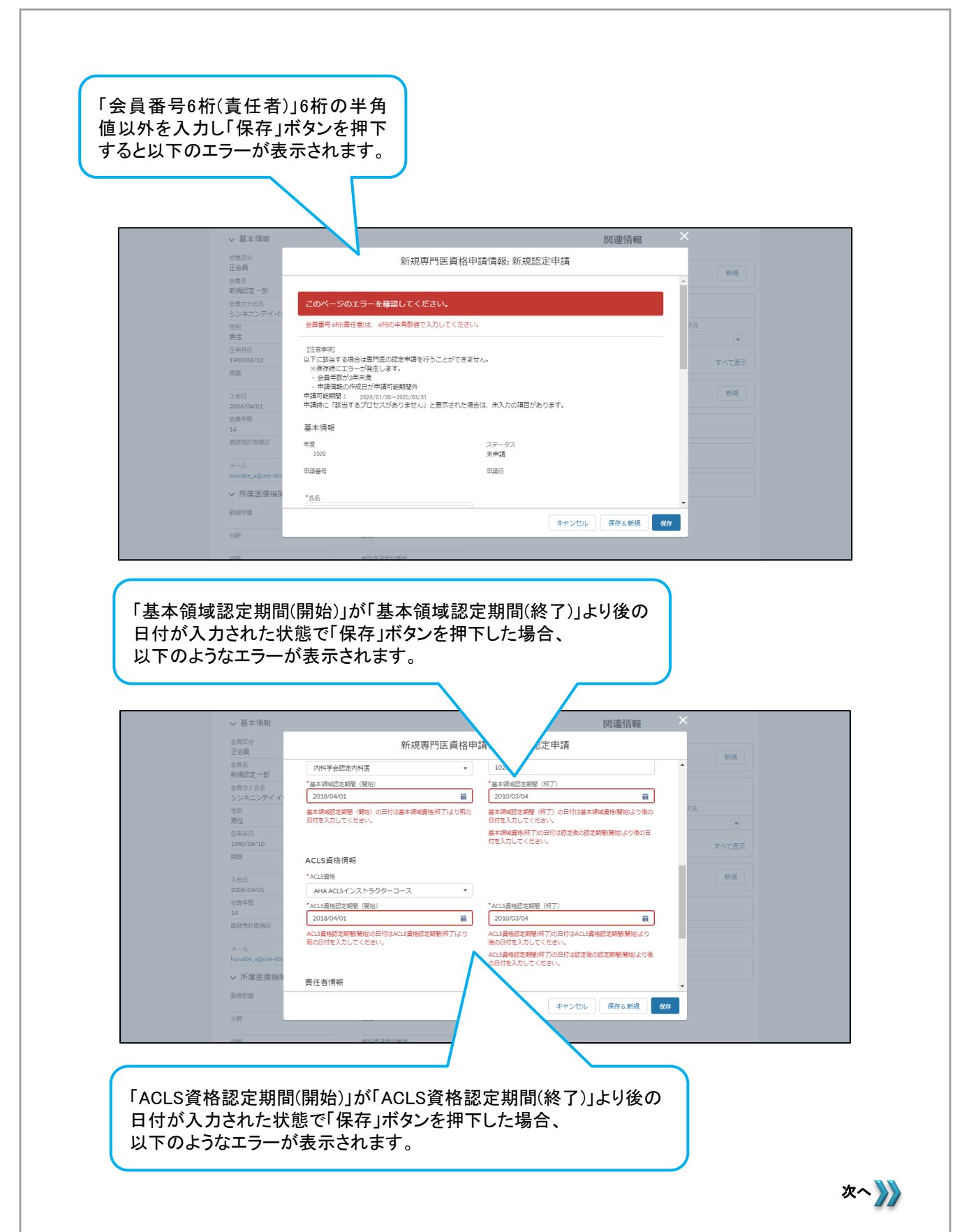

| 1 |                                  |
|---|----------------------------------|
|   | 「基本領域認定期間(終了)」が認定後の「認定期間(開始)」より前 |
|   | の日付が入力された状態で「保存」ボタンを押下した場合、      |
|   | 以下のようなエラーが表示されます。                |

| 会員名<br>新規認定一郎            | 内科学会認定内科医 ▼<br>* 其十5%-65% 定期限 (額給)                        | 10                                                        | ▲           |
|--------------------------|-----------------------------------------------------------|-----------------------------------------------------------|-------------|
| 会員カナ氏名<br>シンキニンデイ イ:     | 2018/04/01                                                | 2010/03/04                                                |             |
| 住別<br>男性                 | 基本領域認定期間(開始)の日付は基本領域資格(終了)より前の<br>日付を入力してください。            | 基本領域認定期間(終了)の日、「基本領域資格(開始)より後の<br>日付を入力してください。            | <u> </u>    |
| 生年月日<br>1960/06/10       |                                                           | 基本領域資格(除了)の日付は認定後の認定期留(開始)より後の日<br>付を入力してください。            | すべて表示       |
| 国籍                       | ACLS資格情報                                                  |                                                           |             |
| 入会日                      | *ACLS資格                                                   |                                                           | 新規          |
| 2006/04/01               | AHA ACLSインストラクターコース                                       |                                                           |             |
| 会員年数                     | ACLS資格認定期間(開始)                                            | *ACLS資格認定期間(終了)                                           |             |
| 14                       | 2018/04/01                                                | 2010/03/04                                                |             |
| DX.847523+R.(1972)       | ー<br>ACLS資格認定期間(開始)の日付はACLS資格認定期間(終了)より<br>前の日付を入力してください。 | ー<br>ACLS資格認定期間(終了)の日付はACLS資格認定期間(開始)より<br>後の日付を入力してください。 |             |
| メール<br>kawabe_a@use-ebi: |                                                           | ACLS資格認定期間(終了)の日付は認定後の認定期間(開始)より後<br>の日付を入力してください。        |             |
| ✓ 所属医療機関                 | 責任者情報                                                     |                                                           |             |
| 動務形態                     |                                                           | キャンセル 保存&新規                                               |             |
| 分野                       |                                                           |                                                           |             |
| 公務                       |                                                           |                                                           |             |
|                          | │ACLS資格認知                                                 | E期間(終了)」が認定後(                                             | の「認定期間(開始)」 |

|        | 正会員<br>会員名         |                                                      |                                                      | *        | 新規      |
|--------|--------------------|------------------------------------------------------|------------------------------------------------------|----------|---------|
|        | 新規認定一郎             | *ACLS資格認定則閣(開始) 2018/04/01                           | *ACLS資格認定開催(終了)<br>2010/03/04                        |          |         |
|        | シンキニンテイイ           | ACLS資格認定期間(開始)の日付はACLS資格認定期間(終了)より<br>前の日付を入力してください。 | ACLS資格認定期間(終了)の日付はACLS資格認定期間(開始)より<br>後の日付を入力してください。 | 430      |         |
|        | 性別<br>男性<br>生年日日   |                                                      | ACLS資格認定期間(終了)の日付は認定後の認定期間(開始)より後<br>の日付を入力してください。   | A.375    | •       |
|        | 1980/06/10         | 責任者情報                                                |                                                      |          | すべて表示   |
|        | 国籍                 | •氏名(唐任者)                                             | *会員番号 6桁(直任者)                                        |          |         |
|        | 入会日                | 責任者太郎                                                | 130001                                               |          | 新規      |
|        | 2006/04/01 会員年数    | 役職名(責任者)                                             | 所属先名(责任者)                                            |          |         |
|        | 14                 |                                                      |                                                      |          |         |
|        | 因即免許取得日            | 禁煙チェック                                               |                                                      |          |         |
|        | X—JL               | 禁煙の啓発に努めることに同意する                                     |                                                      |          |         |
|        | nawabe_aiguse-ebi: | 「禁煙の啓発に努めることに同意する」にチェックを入れてくださ                       | ευ.,                                                 |          |         |
|        | ◇ ////周医療機関        | $\wedge$                                             |                                                      | *        |         |
|        | 副務刑服               |                                                      | キャンセル 保存&新規 係                                        | <b>7</b> |         |
|        | 分野                 |                                                      |                                                      | _        |         |
|        | 1045               | - <u></u>                                            |                                                      |          |         |
|        |                    |                                                      |                                                      |          |         |
|        |                    |                                                      |                                                      |          |         |
|        | ーかんフー              |                                                      |                                                      | · +      | ᄪᅮᅡᆂᄪᄉ  |
| 煌の啓光   | -分のるこ              | -とに回息りる」にナエツ                                         | ノをしないまま「保仔」不少                                        | メンを      | 押下しに场合、 |
| 「のような」 | エラーが表              | 長示されます。                                              |                                                      |          |         |
|        |                    |                                                      |                                                      |          |         |

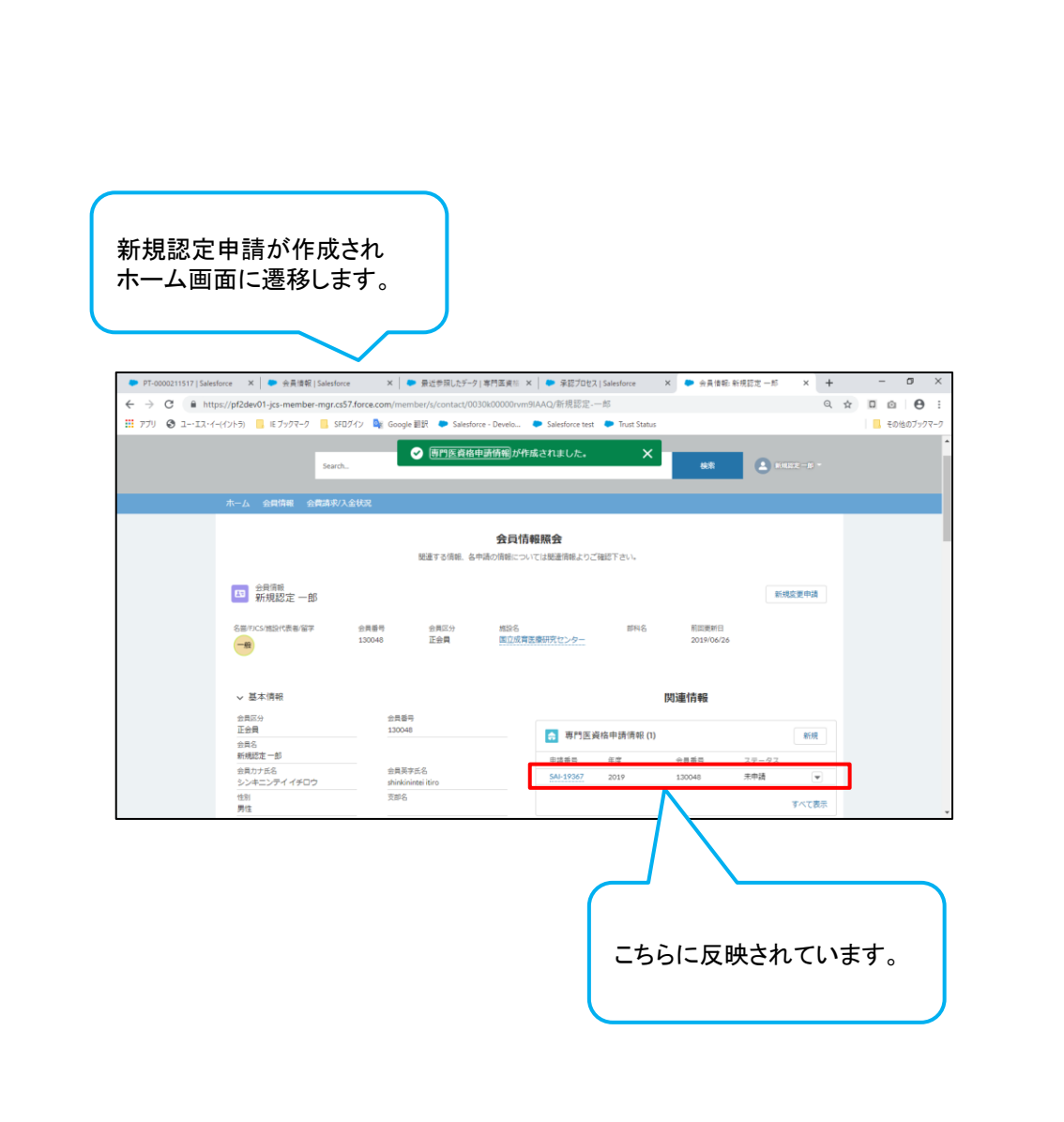

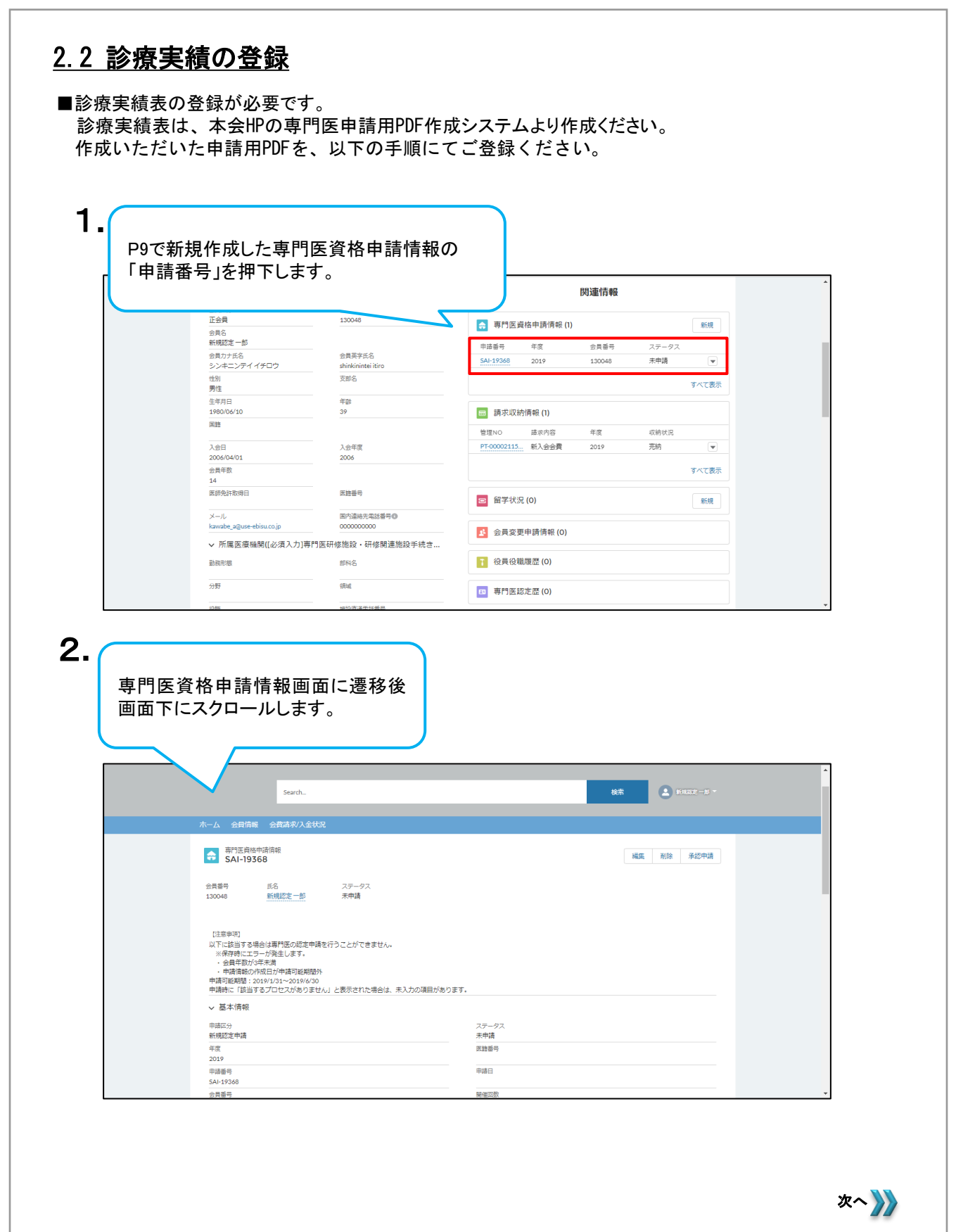

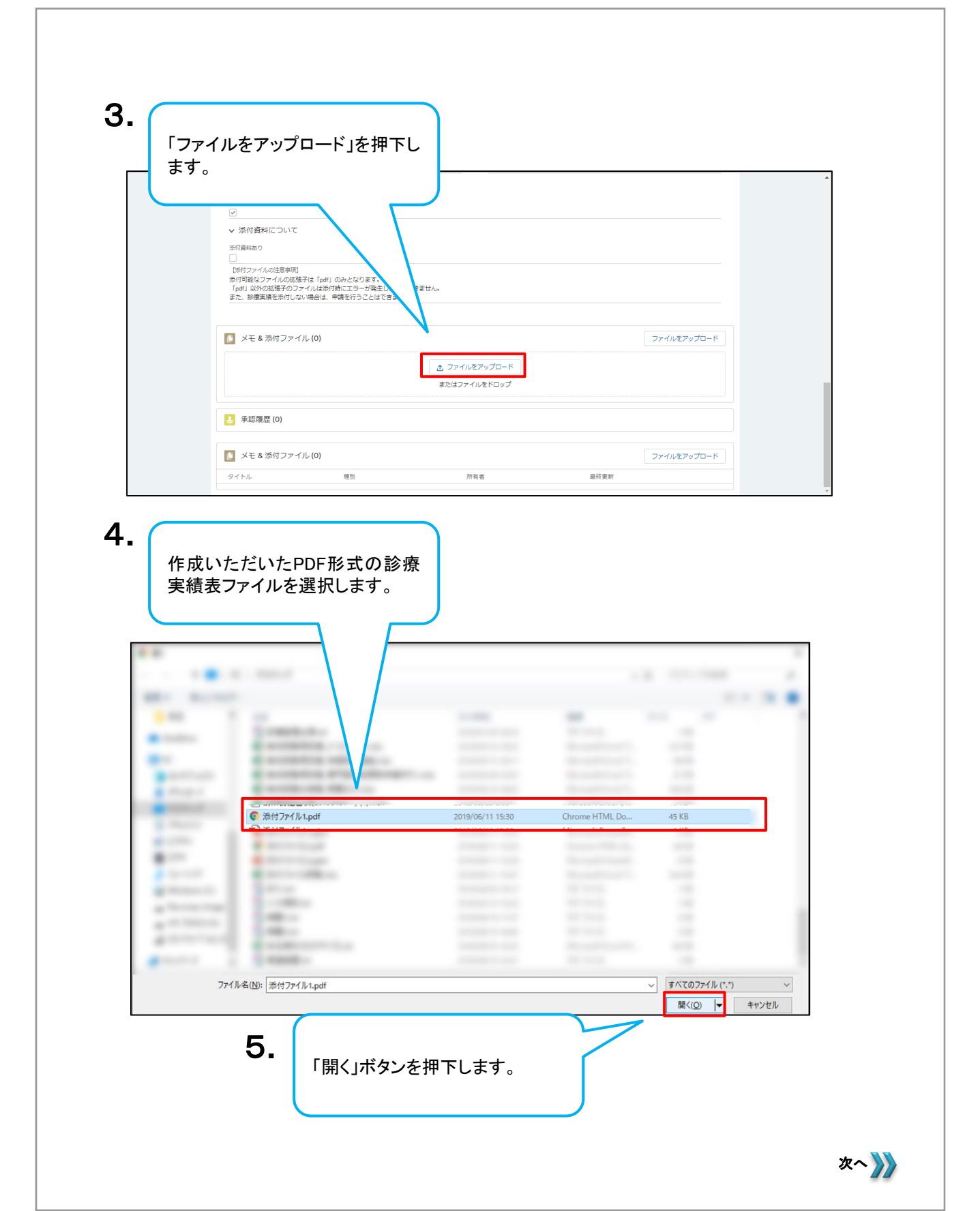

|                                      |                                                                                                    | 6.                       |                            |                 |
|--------------------------------------|----------------------------------------------------------------------------------------------------|--------------------------|----------------------------|-----------------|
|                                      |                                                                                                    | 「完了」                     | ボタンを押下します。                 |                 |
| イルの注意事項】<br>コマイルの拡張子は「rac            | ¥1 のみとかり主す                                                                                                    |                          |                            |                 |
| いの拡張子のファイルは浅<br>実績を添付しない場合は          | 新付時にエラーが発生し、添付できません                                                                                                    |                          |                            |                 |
|                                      |                                                                                                    | アイルをアツノロー                | <u> </u>                   |                 |
| & 添付ファイル <b>(0)</b>                  | 添付ファイル1.pdf<br>PDF 44 KB                                                                                                    |                          | <u> </u>                   | ファイルをア          |
|                                      | 1ファイルのうち1ファイルがアップロー                                                                                                    | -ドされました                  | 完了                         |                 |
|                                      |                                                                                                    | またはファイルをドロップ             |                            |                 |
| 診療実績ファ・                              | イルがアップロード                                                                                                    |                          |                            |                 |
| されます。                                | _                                                                                                    |                          |                            | *               |
|                                      | <ul> <li>✓</li> <li>✓</li> <li>✓<td></td><td></td><td></td></li></ul> |                          |                            |                 |
|                                      | ※付資料あり<br>✓<br>FR41つマイルの注意業項1                                                                                                    |                          |                            |                 |
|                                      | いかリンティング2015年9月<br>所付可能なファイルンが話号すは「pdf」のみとなります。<br>「pdf」以外の拡張子のファイルは添け時にエラーが発生し、添付で<br>また、診療実績を添付しない場合は、申請を行うことはできません                                                                                                    | できません。<br>パ              |                            |                 |
|                                      | ▶ メモ & 添付ファイル (1)                                                                                                    |                          | ファイルをアップロード                |                 |
|                                      | ボ付ファイル1<br>2019/06/26 * 44KB * pdf                                                                                                    |                          |                            |                 |
|                                      | ▲ 承認職歴 (0)                                                                                                    |                          | <b>すべて表示</b>               |                 |
|                                      | ▶ メモ&添付ファイル (1)                                                                                                    |                          | ファイルをアップロード                |                 |
|                                      | タイトル         絶別           アイレン         File                                                                                                    | 所有者<br>新規認定一部            | 最待更新<br>2019/06/26 13:51 ▼ |                 |
| ※ <u>アップロード</u>                      | <u>できない等も申請を受け</u>                                                                                                    | <u>†付けませんので</u>          | <u>、期間内に早めにご</u> 申         | ! <u>請ください。</u> |
| PDF形式以外のファ・<br>しようとした場合、以<br>が発生します。 | イルをアップロード<br>「下のようにエラー                                                                                                    |                          |                            | ×               |
|                                      | דיד 🗸                                                                                                    | イルをアップロー                 | -  *                       |                 |
| č(at Γpd                             |                                                                                                    |                          |                            |                 |
| fは「pd<br>イルは添<br>い場合は、<br>ppt        | pptファイル①.pptx<br>34 KB                                                                                                    | pptファイル3<br>せん。          | ).pptx をアップロードできま          |                 |
| -は「pd<br>イルは添<br>い場合は<br>1ファイル       | pptファイル①.pptx<br>34 KB<br>のうち 0 ファイルがアップロードさ                                                                                                    | pptファイルA<br>せん。<br>されました | ).pptxをアップロードできま           | 了解              |

Г

### 2.3 新規認定申請の申請

| 青の申請の手順は」                                                                                                    | 以下になります                                                                      | -<br>•                                            |
|----------------------------------------------------------------------------------------------------|------------------------------------------------------------------------------|---------------------------------------------------|
|                                                                                                    |                                                                              |                                                   |
|                                                                                                    |                                                                              |                                                   |
|                                                                                                    |                                                                              |                                                   |
|                                                                                                    |                                                                              |                                                   |
| ふますはナみねり                                                                                                    | + 声明医次按d                                                                     | もまたわの                                             |
| ∶診療夫禎を兌嫁し<br>∉釆−□た畑下□ ます                                                                                                    | /C専门医員俗中<br>H                                                                | P 高月1月 半区 00                                      |
|                                                                                                    | 0                                                                            | 関連情報                                              |
| <br>正会目                                                                                                    | 130048                                                                       |                                                   |
| 会員名<br>新規認定一部                                                                                                    |                                                                              | ➡ 専門医資格申請情報(1) 新規                                 |
| 会員力ナ氏名<br>シンキニンデイ イチロウ                                                                                                    | 会員英字氏名<br>shinkinintei itiro                                                 | 平均音节 平岡 五角音节 ステージス<br>SAI-19368 2019 130048 未申請 ▼ |
| 住別<br>男性                                                                                                    | 支郎名                                                                          | すべて表示                                             |
| 生年月日<br>1980/06/10                                                                                                    | 年齢<br>39                                                                     | 請求収約情報(1)                                         |
| 国籍                                                                                                    |                                                                              | 管理NO 建求内容         年度         収納状況                 |
| 入会日<br>2006/04/01                                                                                                    | 入会年度<br>2006                                                                 | 〒00002115 新入会会費 2019 完納 ▼                         |
| 会員年数<br>14                                                                                                    |                                                                              | すべて表示                                             |
| 医師免許取得日                                                                                                    | 医糖番号                                                                         | 留学状況 (0) 新規                                       |
| メール<br>kawabe_a@use-ebisu.co.jp                                                                                                    | 国内連絡先電話番号●<br>0000000000                                                     | 4 会員変更由時候報(0)                                     |
| ∨ 所属医療機関([必須入力]専門                                                                                                    | 門医研修施設・研修関連施設手続き.                                                            |                                                   |
| 勤務形態                                                                                                    | 部科名                                                                          | 2 役員役職履歴(0)                                       |
| 分野                                                                                                    | 領域                                                                           | 四 専門医認定歴 (0)                                      |
|                                                                                                    |                                                                              |                                                   |
|                                                                                                    | 2.                                                                           |                                                   |
|                                                                                                    |                                                                              |                                                   |
|                                                                                                    |                                                                              | 「承認申請」ボタンを押下します。                                  |
|                                                                                                    |                                                                              | _                                                 |
|                                                                                                    | ő elese váses ve v                                                           | Comparison find value from and rank questions     |
|                                                                                                    | A DIDLE WHELE YOU C                                                          |                                                   |
|                                                                                                    | Apacewireleyout                                                              |                                                   |
| Search                                                                                                    | A place where your                                                           | <b>6</b> 8 <b>年</b> 22 - 10 -                     |
| Search<br>末一ム 全員清報 全真清求入金                                                                                                    | Apake Winterplace                                                            | <u>8</u> # == = =                                 |
| Search<br>ホーム 会員情報 会賞講家人会<br>専門医貴相中時間報<br>SAI-19356                                                                                                    | anyada mine ta yada<br>9502                                                  | 検索<br>取 - 3 -<br>構築<br>形除<br>予約中満                 |
| Search.<br>ホーム 会員信報 会員売取入会<br>で 取行医療秘密機能<br>SAI-19368                                                                                                    | 고 y dd miet y ou<br>伏虎<br>고구 약 3                                             | <b>秋木</b>                                         |
| 木ーム     会員店報     会員店報     会員店報     会員店報     会員店報       第7)医骨格中容消明     SAI-19368       公員職号     近ろ     当時間定一般       130048     新規設定一般                                                                                                    | ステータス<br>末中頃                                                                 | <b>技士</b><br>第22一丁 -<br>構成 前除 承認中請                |
| Search<br>ホーム 会員信報 会員高利久会<br>電子医資格中時間報<br>SAI-19368<br>会員専門<br>15048 新規定を一部<br>15048                                                                                                    | ステータス<br>末中通                                                                 | <b>秋宗</b> — — — — — — — — — — — — — — — — — — —   |
| Search<br>水ーム 会目信頼 会員店来以入会<br>(一) 第7回回時中時情報<br>第7回回時中時情報<br>第7回回時中時情報<br>第7回回時中時代報報<br>第7回回時中時代報報<br>第7回回時代報報報報報報報報報報報報報報報報報報報報報報報報報報報報報報報報報報報                                                                                                    | ステータス<br>大売<br>末申請<br>購を行うことができません。                                          | 8余 ====================================           |
| Search.<br>ホーム 全日清価 全式ホヤス全<br>(一) 第715点料本中消用的<br>SAI-193568<br>全共局号 ES<br>130048 新規定主一部<br>に注意する場合は専門医の認定者<br>※保守時にエラーが発出とす。<br>・<br>・<br>名目で取り<br>にに送話する場合は専門医の認定者<br>・<br>・<br>・<br>・<br>のです<br>・<br>・<br>・<br>・<br>・<br>・<br>・<br>・<br>・<br>・<br>・<br>・<br>・                                                                                                    | ステータス<br>大データス<br>未申請<br>単義を行うことができません。<br>超外<br>30                          | 8年 12-13 -<br>福度 形除 承担中语                          |
| Search.      ホーム 会育病業 会表本水人会      ボーム 会有病業 会表本水人会      デア目の各体中時間部     SAL-193568      エジョン      エジョン      エジェン      エジョン      エジョン      エジョン      エジョン      エジョン      エジョン      エジョン      エジョン      エジ | ステータス<br>ステータス<br>未申請<br>申請を行うことができません。<br>BM<br>30<br>Eぜん」と表示された場合は、来入力の項目が | 枝市 エニーリー<br>構成 和除 承認中語<br>があります。                  |
|                                                                                                    | ステータス<br>大学の<br>来中靖<br>中靖を行うことができません。<br>認外<br>30<br>たい」と数示された場合は、未入力の項目が    | 検索 スピーリー<br>構成 形像 承認中語<br>があります。<br>ステークス         |

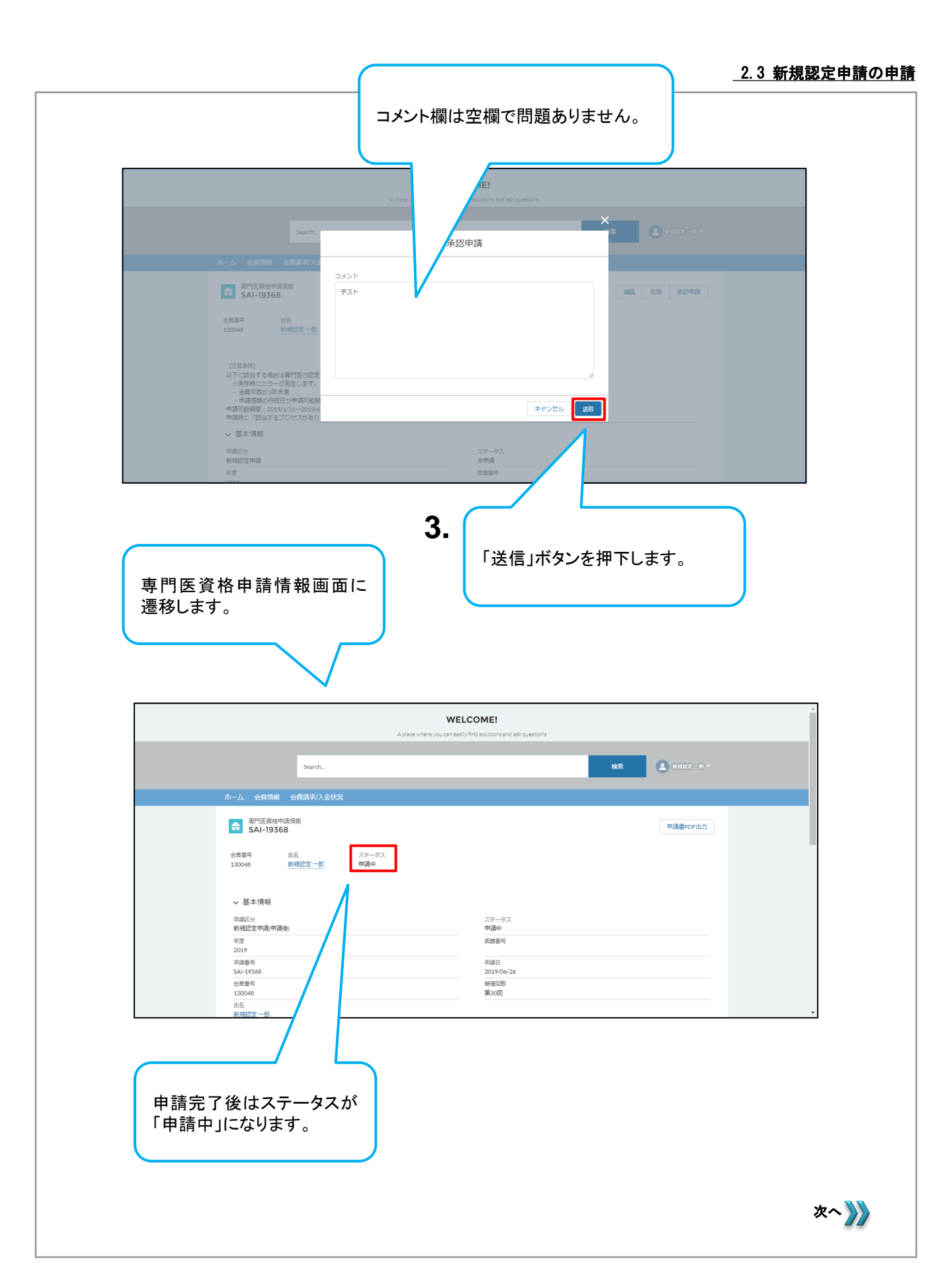

#### 申請完了後 申請の完了をお知らせするメールが通知されます。

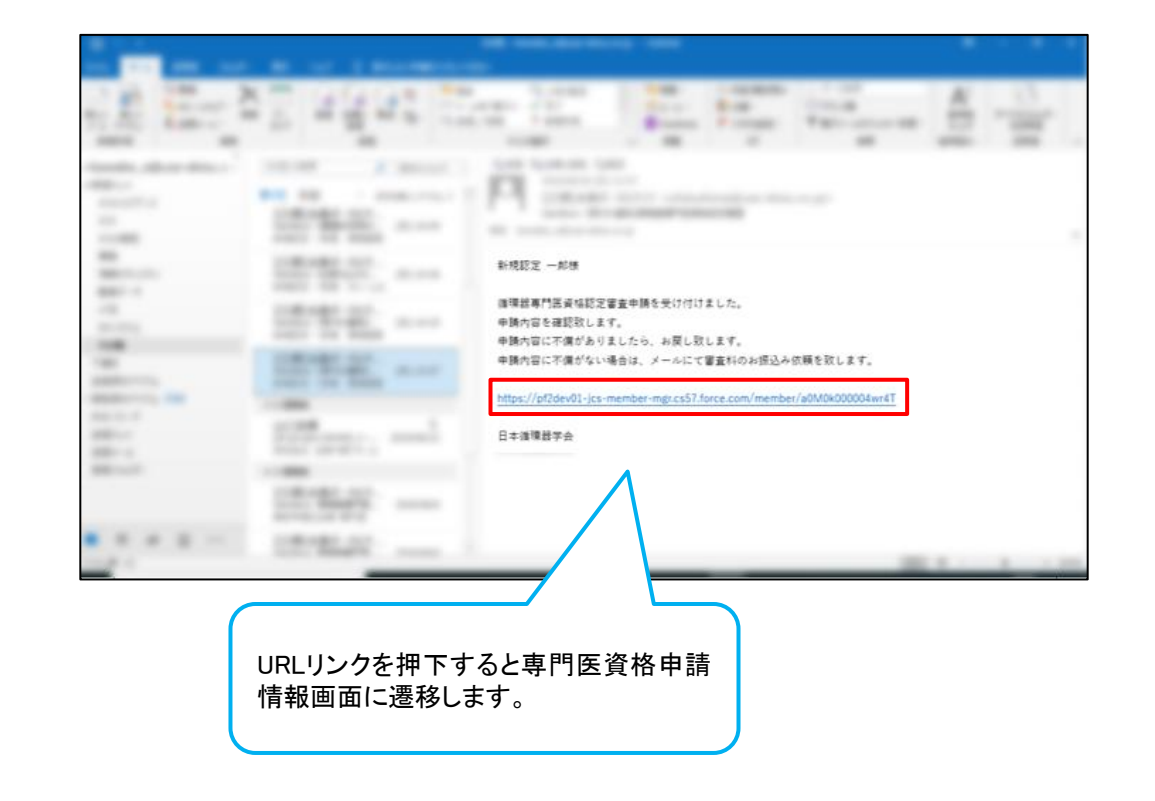

# <u>2.4 申請書の出力</u>

■書類審査を受けるために、申請書を印刷し郵送する必要があります。郵送先は事務局ではありません。 申請書の出力の手順は以下になります。

|                            | WELCOME                                                                                                    |
|----------------------------|----------------------------------------------------------------------------------------------------|
|                            | A place where you can easily find solutions and ask questions                                                                                                    |
| Search                     | 2 6 Marz - 19 -                                                                                                    |
| ホーム 会員情報 会費請求/入金む          | 402                                                                                                    |
| → 専門医貞格申請情報<br>SAI-19368   | 申诵書POF出力                                                                                                    |
| 会員番号 氏名<br>130048 新規認定一節   | ステータス<br>中语中                                                                                                    |
|                            |                                                                                                    |
| ✓ 基本 (目報) 申請区分 新規設定申請(申請後) | ステータス<br>申請中                                                                                                    |
| 年度<br>2019                 | 1.1001<br>网络图开                                                                                                    |
| 申請番号<br>SAI-19368          | 甲磺日<br>2019/06/26                                                                                                    |
| 会員番号<br>130048             | 除车回放<br>第30回                                                                                                    |
| 新規設定一部                     | ¥                                                                                                    |
| 青書が表示されます。                 | PDF                                                                                                    |
| <b>請書が表示されます</b> 。         | PDF                                                                                                    |
| うまが表示されます。<br>             | XA1-1800           XA1-1800           <                                                                                                    |
| うまが表示されます。<br>             | Stat-issee         No.1           Stat-issee         No.1           第500 HRL 101.9 年20 一或七日的人口本所值最少公式成立         No.1           確果器専門医資格認定筆查申請書                                                                                                    |
| 請書が表示されます。                 | PDF      Stat-1888      Stat-1888      Stat-1888      Stat-1888      State H1 (2019 年初) - 老士田乃人日本商業が会産で     State <b>所加 H1 (2019 年初) - 老士田乃人日本商業が会産で      御客に取り合業を発展      御客に取り合業を発展      「客様のないまた、日本      「日本のないないまた      「日本のないないまた       「日本のないないまた       「日本のないないまた       「日本のないないまた       「日本のないないまた        「日本のないないまた        「日本のないないまた         「日本のないないまた         「日本のないないまた         「日本のないないまた          「日本のないないまた                                     </b> |
| <b>持書が表示されます。</b>          | Minister         No.1           Minister         No.1           所提器等門医資格認定電査申請書         No.1           - 4000000000000000000000000000000000000                                                                                                    |
| §書が表示されます。                 |                                                                                                    |
| §書が表示されます。                 |                                                                                                    |
| 青書が表示されます。                 |                                                                                                    |
| 青書が表示されます。                 |                                                                                                    |
| 青書が表示されます。                 |                                                                                                    |
| 青書が表示されます。                 |                                                                                                    |
| <b>持書が表示されます。</b>          |                                                                                                    |
| 青書が表示されます。                 | <image/>                                                                                                    |
| 詩書が表示されます。                 | <image/>                                                                                                    |

| 申請書の2ページ目に遷移<br>します。 | 0.                                                                                                    | ※エラー等が表示され、ダウンロードできない場合は、Google Chromeにてお試しください。                                                                                                    |
|----------------------|----------------------------------------------------------------------------------------------------|----------------------------------------------------------------------------------------------------|
| ™ii SVF Cloud        | 81-1488<br><b>24385/381</b><br>#21484/981<br>#21591/271/271<br>#18291/271/271-23<br>#18291/271/271-23 | No           No           No |
|                      | COULTER                                                                                               |                                                                                                    |
|                      |                                                                                                    |                                                                                                    |

■申請書をダウンロード後、印刷してください。「禁煙の啓発に努めます 図同意する」の右側にある署名欄にご署名ください。

下記、①~⑨の郵送書類を準備いただき、本会HPにある書類提出時事前チェック表にてチェックの上、郵送してください。郵送先は事務局ではありません。

【郵送書類】

①循環器専門医資格認定審査申請書

②診療実績表(A)受持入院患者一覧表

③診療実績表(B)研修記録

④診療実績表(C)手術所見、(D)外科手術記録、(E)剖検記録のいずれか

⑤所属履歴

⑥研修(研修関連)施設在籍証明書

⑦循環器専門医研修カリキュラム達成度評価表

⑧基本領域の資格証書のコピー

⑨「AHA ACLSプロバイダー」「AHA HeartCode ACLS」「AHA ACLS-EP」「AHA ACLSインストラクター」「AHA ACLS-EPインストラクター」、また小児科系に限り「AHA PALSプロバイダー」「AHA PALSインストラクター」いずれかのカードのコピー

※提出先

〒983-0035 仙台市宮城野区日の出町2-4-2

株式会社センキョウ 専門医申請受付係 行

# <u>3. 審査料の支払い</u>

■専門医資格認定申請が承認されたら、審査料の支払いとなります。手順は以下になります。

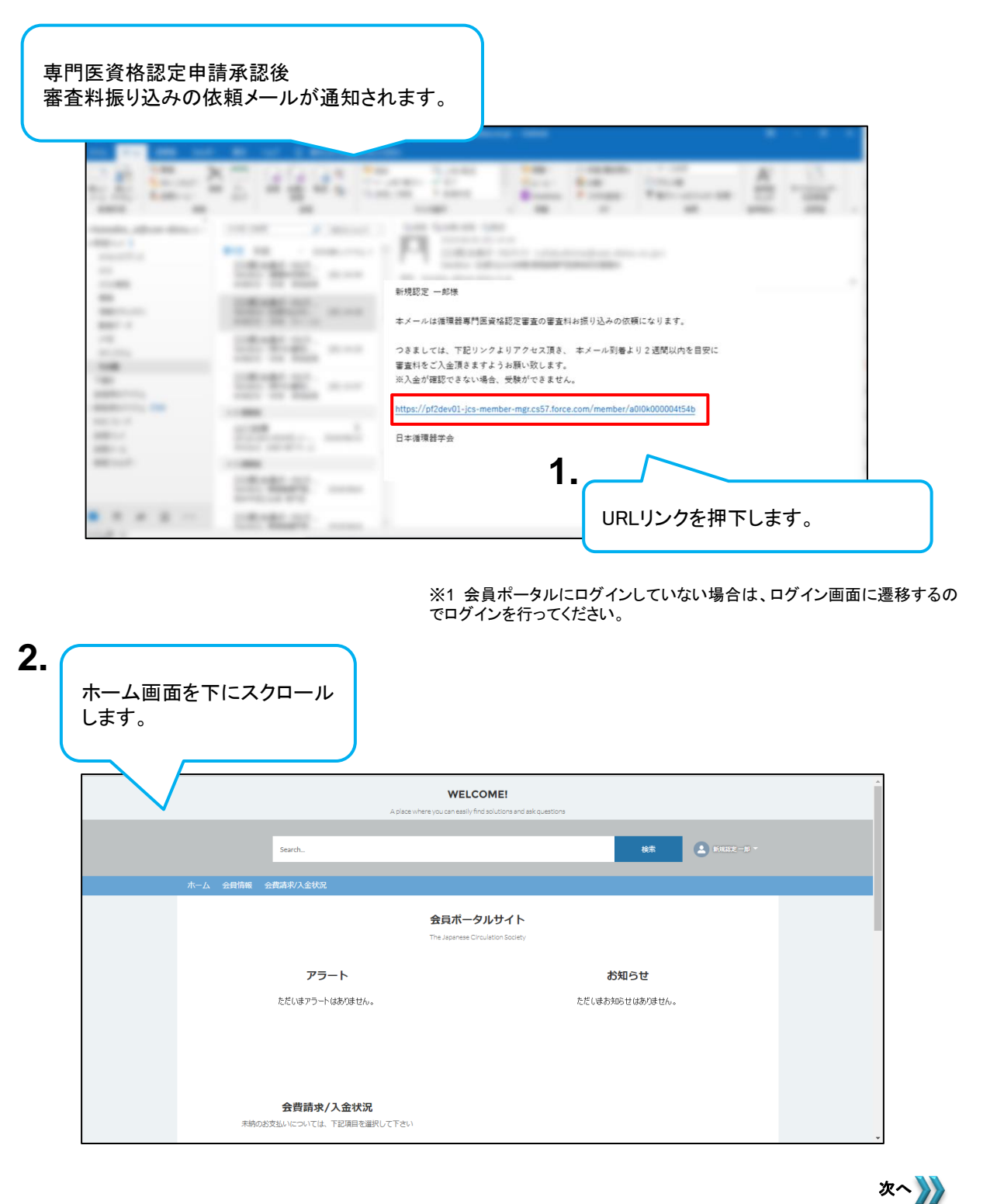

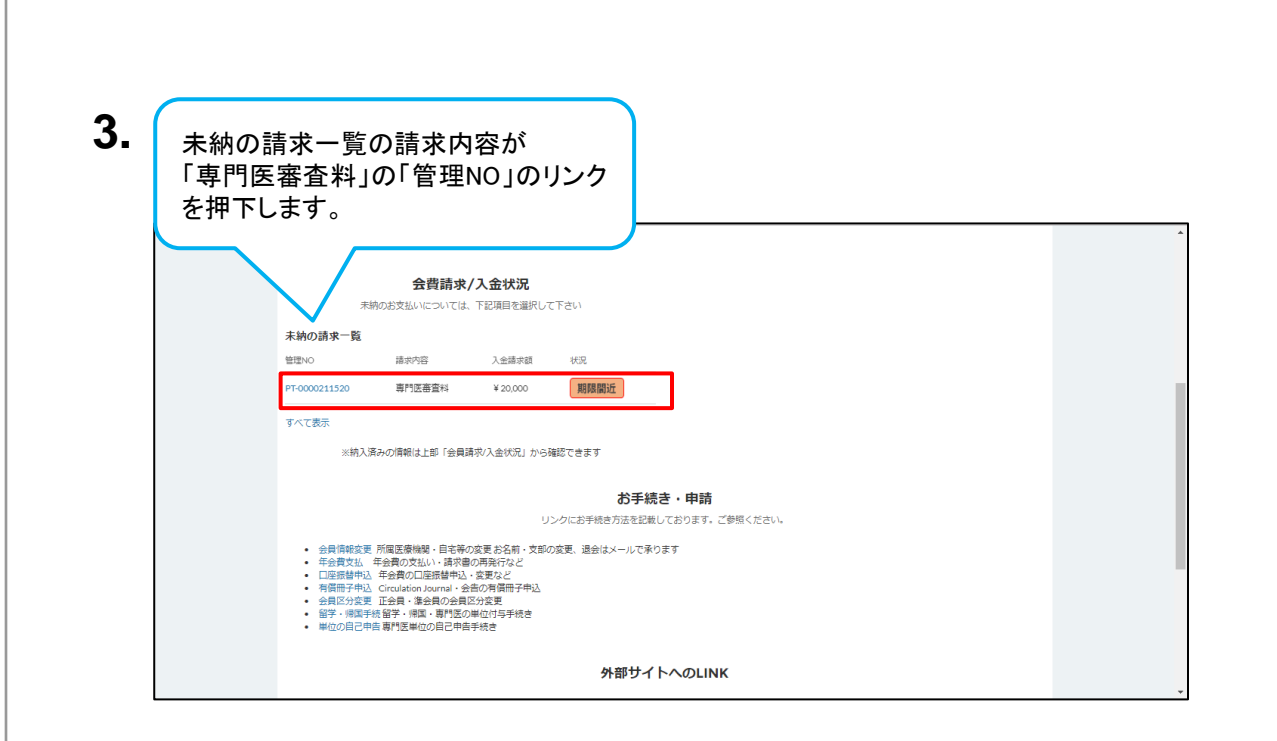

|                   | Jear Ch                   |                  |                                                  | _                                 |                             | TALAD                |     |
|-------------------|---------------------------|------------------|--------------------------------------------------|-----------------------------------|-----------------------------|----------------------|-----|
| 会員情報              | 会費請求/入金状況                 |                  |                                                  |                                   |                             |                      |     |
|                   |                           |                  | 請求収納情報照                                          | <b>会</b>                          |                             |                      |     |
| □ 請求収納情<br>PT-000 | <sup>馬級</sup><br>00591552 |                  |                                                  |                                   |                             |                      |     |
| 会計単位<br>専門医       | 料金区分<br>專門医審查料            | 入金請求額<br>¥20,000 | 収納状況<br>未納                                       |                                   |                             |                      |     |
|                   |                           |                  |                                                  | ※お急ぎの方はペイジー(インターネ<br>コンビニ決済やクレジット | シットバンキング)にてま<br>では収納確認までにお問 | 6支払ください。<br>1棚がかかります |     |
|                   |                           | 3                | フレジットカードでのお支払い                                   | コンビニでのお支払い                        | ペイジーでのま                     | ら支払い                 |     |
|                   |                           |                  |                                                  |                                   |                             |                      |     |
| ∨ 基本情報            |                           | 4.               | 支払が完了し                                           | ていない場合、支                          | ム手続き中                       | でない場合                | 合に  |
| 請求内容<br>専門医審査料    |                           |                  | は、請求収納                                           | の照会画面上部に                          | ある、3種                       | 類のお支払                | 4い  |
| 入金請求額<br>¥ 20,000 |                           |                  | / 方法で文払つ<br>を進められる†                              | こののホタンか衣を<br>豊全けこちらのボタ            | 示されます                       | 。文払手衍<br>ます          | ਟਿੱ |
| 収納状況<br>主納        |                           |                  | <ul> <li>ご (20)51031</li> <li>※ 審査料支払</li> </ul> | の期間外の場合に                          | ナショートしまま示され                 | ンのり。<br>ません。         |     |
| 入金日               |                           |                  |                                                  |                                   |                             |                      |     |
| 請求年度              |                           |                  | 収納方                                              | 法                                 |                             |                      |     |
| 2023              |                           |                  |                                                  |                                   |                             |                      |     |

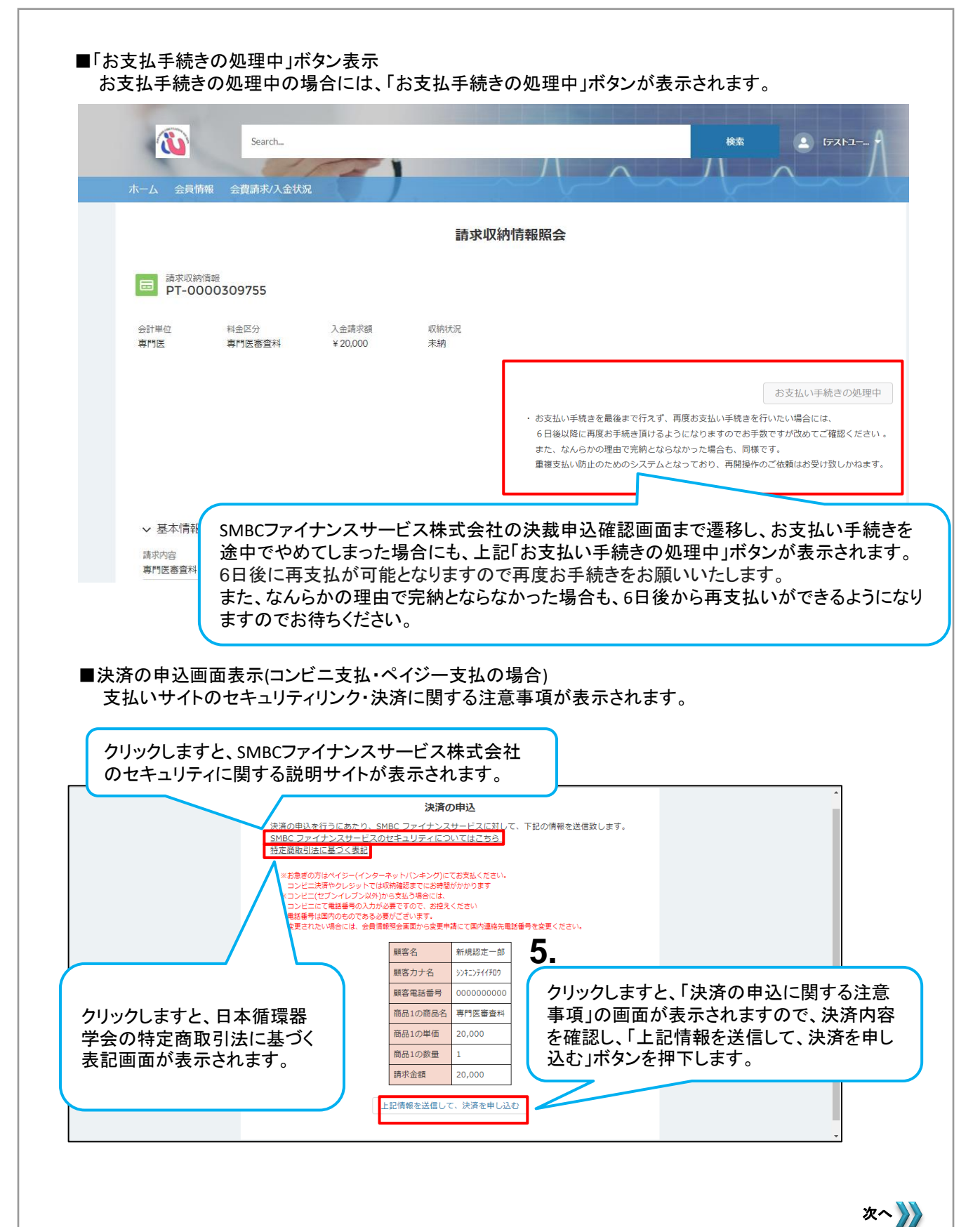

#### <u>3. 審査料の支払い</u>

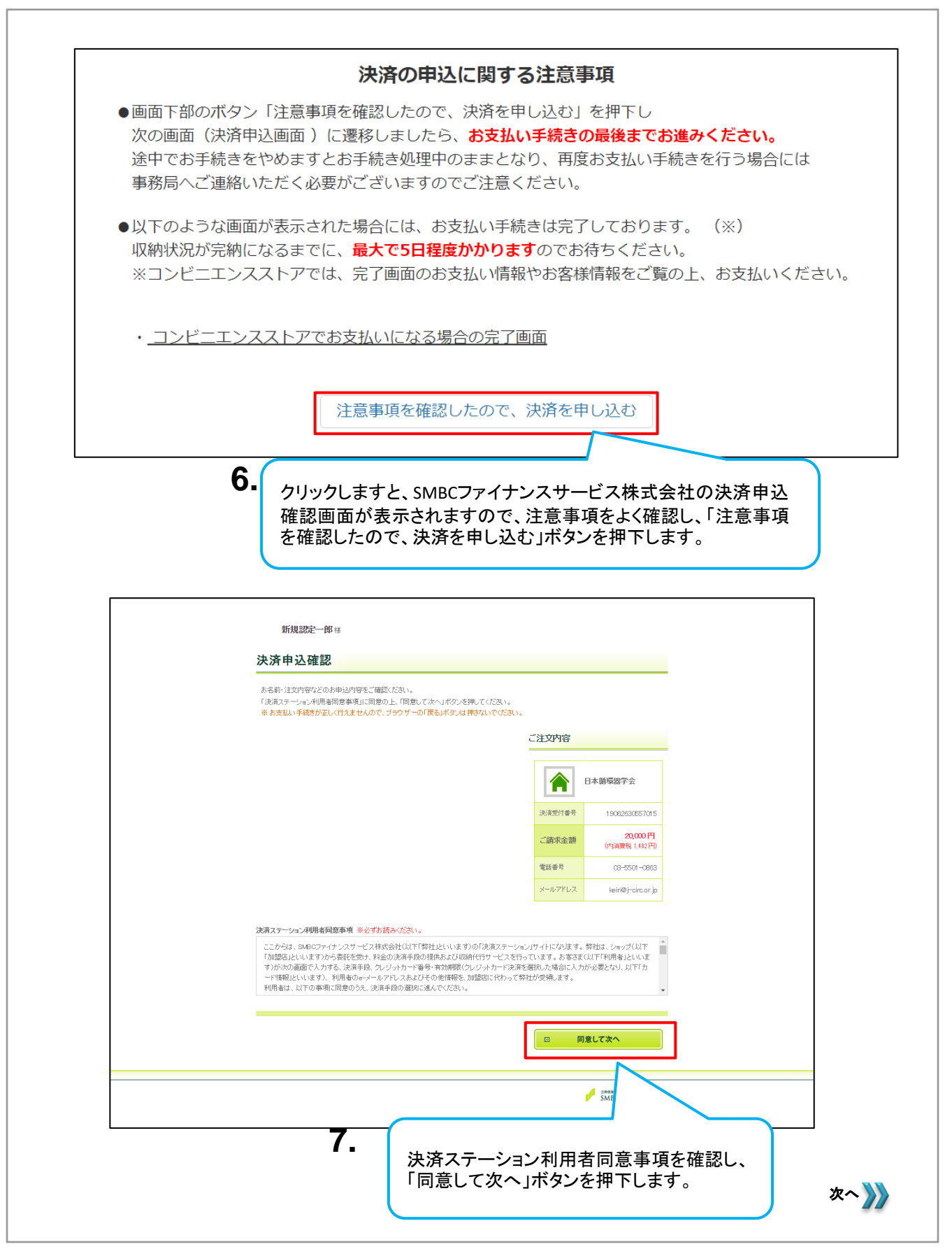

| お支払い方法の選択 お支                                                                                                | 払い手続き   |                                   |
|----------------------------------------------------------------------------------------------------|---------|-----------------------------------|
| テスト太郎様                                                                                                    |         |                                   |
| お支払い方法の選択                                                                                                   |         |                                   |
| お支払い方法を選択し、「次に進む」ボタンを押してください。                                                                               |         |                                   |
| ※ お支払い手続きが正しく行えませんので、ブラウザーの「戻る」ボタンは押さないでください。 ● コンビニエンスストア(受付番号) お手続き完了後、画面に表示されるお支払い用の受付番号等のメモをどり、コンビニエンスス | ご注文内容   |                                   |
| トアであ支払いたさい。(原則現金でのお支払いとなります。)<br>ご利用になれるコンビニエンスストア<br>LAWBON FamilyMart Sercemart U                         |         | 日本循環器学会                           |
|                                                                                                    | 決済受付番号  | 23052554210902                    |
|                                                                                                    | ご請求金額   | <b>20,000 円</b><br>(内消費税 1,819 円) |
|                                                                                                    | 電話番号    | 03-5501-0863                      |
|                                                                                                    | メールアドレス | keiri@j=circ.or.jp                |
| □ 決済申込確認画面へ戻る                                                                                               |         | 次に進む                              |
| 「次~                                                                                                    | 、進む」ボタン | vを押下し                             |

以降は選択したお支払方法毎の画面に遷移します(下記画面はコンビニ選択時のもの)。 画面に表示されております説明文に従って、支払手続きを完了させてください。

|                                                                                                    | の選択                                                                                                    | お支払い内容の確認                                                      | お支払い    | 、手続き完了                    |
|----------------------------------------------------------------------------------------------------|----------------------------------------------------------------------------------------------------|----------------------------------------------------------------|---------|---------------------------|
| テスト太郎 桂                                                                                                    |                                                                                                    |                                                                |         |                           |
| ち支払い内容                                                                                                    | の確認                                                                                                    |                                                                |         |                           |
|                                                                                                    |                                                                                                    |                                                                |         |                           |
| お支払い売コンビニは「ロ<br>お支払いの流れをご確認                                                                                                    | ーソン、ミニストップ、フェ<br>の上、「次に進む」ボタン                                                                                                    | ペリーマート、セイコーマート」でよろしいて<br>を押してください。                             | すか?     |                           |
| ※ お支払い手続きが正し                                                                                                    | べ行えませんので、 ブラウ                                                                                                    | クザーの「戻る」ボタンは押さないでください                                          |         |                           |
| 5支払い方法                                                                                                    |                                                                                                    |                                                                | ご注文内容   |                           |
| LAWSON                                                                                                    |                                                                                                    | ストア (受付番号) (ローゾン、ミニス<br>マート・ヤイコーマート)                           |         | 本循環器学会                    |
| Seicemart 🖉                                                                                                    |                                                                                                    |                                                                | 決済受付番号  | 23052654211605            |
| 5支払いの流れ                                                                                                    |                                                                                                    |                                                                | ご請求金額   | 30,000 円<br>(内消費税 2,728 円 |
| 下記ボタンを押すと、「おう                                                                                                    | 対応の流れ」が別画面                                                                                                    | に表示されます。                                                       | 電話番号    | 03-5501-0863              |
| ご確認いただきましたら、                                                                                                    | 別画面を開いて当画面に                                                                                                    | こお戻りいただき、                                                      | メールアドレス | keiri@j~circ.or.jp        |
| 未久前                                                                                                    | テフトナ部 样                                                                                                    |                                                                |         |                           |
| 70/5+                                                                                                    | +2++2+                                                                                                    |                                                                |         |                           |
| フリガナ<br>電話番号                                                                                                    | 7.X17.000 100<br>7.X17.X1<br>0000000000                                                                                                    |                                                                |         |                           |
| <ul> <li>フリガナ</li> <li>電話番号</li> </ul>                                                                                                    | 777777<br>777777                                                                                                    |                                                                |         |                           |
| フリガナ<br>電話番号<br>職帯メールアドレス雪                                                                                                    |                                                                                                    |                                                                |         |                           |
| フリガナ<br>電話番号                                                                                                    | マストスルション 18     テストラスト     0000000000                                                                                                    | たができます。                                                        | l       |                           |
| フリガナ<br>電話番号<br>電話番号<br>お支払、受付番号を携帯<br>ご希望の方は送信売の損<br>第 K 5 C び                                                                                                    |                                                                                                    | こかできます。<br>あ.メガンでならい。<br>東京あたらに始め、アングキッ                        |         |                           |
| フリガナ<br>電話番号<br>電話番号<br>あ支払、受け番号を携帯<br>ご希望の方は送他先の掲<br>第ドメイン「paymentataki<br>メールアドレッフ                                                                                                    | マストンルの「図」     マストント     マストント     マストント     マストント     マストント     マストント     マストント     マストント     マストント     マストント     マストント     マストント     マストント     マストント     マストント     マストント     マストント     マストント     マストント     マストント     マストント     マストント     マストント     マストント     マストント     マストント     マストント     マストン     マストン     マスト     マスト     マス     マスト     マスト     マスト     マスト     マスト     マスト     マスト     マスト     マス     マス     マス     マス     マス     マス     マス     マス     マス     マス     マス     マス     マス     マス     マス     マス     マス     マス     マス     マス     マス     マス     マス     マス     マス     マス     マス     マス     マス     マス     マス | とかできます。<br>添入力してください。<br>客できるように設定してください。                      | l       |                           |
| マレット<br>フリガナ<br>電話番号<br>あ友は、受け番号を構築<br>こ年間の方は送信わけ<br>第ドメペロ「saymentatus<br>メールアドレス<br>ロールアドレス<br>健康の                                                                                                    |                                                                                                    | 255できます。<br>82.55.7で253、<br>87.85.45に設定してびたい。                  |         |                           |
| マンロット<br>フリガナ<br>電話番号<br>あ支払い受け番号を携帯<br>こ希望の方は送信先の損<br>第ドメイノ「asymetristic<br>メールアドレス<br>メールアドレス(確認)                                                                                                    |                                                                                                    | 2570837.<br>8359470284.<br>8288436488.<br>8288436488.<br>7008. |         |                           |
| マリガナ<br>電話番号<br>あたい、受け番号を携帯<br>こを知い、受け番号を携帯<br>第 ドメイノ「asymetrated<br>メールアドレス<br>メールアドレス(確認)                                                                                                    |                                                                                                    | 2557できます。<br>あ入力してならい。<br>客できる3と話記してくびたい。<br>客できまならに話記してくびたい。  |         |                           |
| マリガナ<br>電話番号<br>あたは、受け番号を携帯<br>高大シールアドレス雪<br>高大シーパアドレス<br>メールアドレス<br>メールアドレス(確認)<br>(m)((m)((m)((m)((m)((m)((m)((m)((m)((m                                                                                                    |                                                                                                    | 2557できます。<br>あえ方よでなられ、<br>客できる3と描述してなられ、<br>客できません。ご言葉のたれ、     | ]       |                           |
| マリガナ<br>電話番号<br>電話番号<br>本メールアドレス雪<br>か支払、受付番号を携帯<br>ご希望の方は途形の持<br>メールアドレス<br>メールアドレス (確認)<br>「即:食しが多っそれたる<br>ロ あ支払い方法の                                                                                                    |                                                                                                    | 25かできます。<br>あ入力してならい。<br>客できる25に設定してなられい。<br>客できません。ご言葉がためい。   |         | icāt:                     |
| 2005     2005     2005     2005     2005     2005     2005     2005     2005     2005     2005     2005     2005     2005     2005     2005     2005     2005     2005     2005     2005     2005     2005     2005     2005     2005     2005     2005     2005     2005     2005     2005     2005     2005     2005     2005     2005     2005     2005     2005     2005     2005     2005     2005     2005     2005     2005     2005     2005     2005     2005     2005     2005     2005     2005     2005     2005     2005     2005     2005     2005     2005     2005     2005     2005     2005     2005     2005     2005     2005     2005     2005     2005     2005     2005     2005     2005     2005     2005     2005     2005     2005     2005     2005     2005     2005     2005     2005     2005     2005     2005     2005     2005     2005     2005     2005     2005     2005     2005     2005     2005     2005     2005     2005     2005     2005     2005     2005     2005     2005     2005     2005     2005     2005     2005     2005     2005     2005     2005     2005     2005     2005     2005     2005     2005     2005     2005     2005     2005     2005     2005     2005     2005     2005     2005     2005     2005     2005     2005     2005     2005     2005     2005     2005     2005     2005     2005     2005     2005     2005     2005     2005     2005     2005     2005     2005     2005     2005     2005     2005     2005     2005     2005     2005     2005     2005     2005     2005     2005     2005     2005     2005     2005     2005     2005     2005     2005     2005     2005     2005     2005     2005     2005     2005     2005     2005     2005     2005     2005     2005     2005     2005     2005     2005     2005     2005     2005     2005     2005     2005     2005     2005     2005     2005     2005     2005     2005     2005     2005     2005     2005     2005     2005     2005     2005     2005     2005     2005     2005     2005     2005     2005     2005     2005     2005     2005     2005 |                                                                                                    | 2070537.<br>8333070703.<br>8786430.008.<br>8786430.008.        |         | 伝道な                       |

審査料の支払いが完了後 審査料振り込み完了メールが通知されます。

| 1 <b>-</b>                             |                                               | · · · ·                                             |
|----------------------------------------|-----------------------------------------------|-----------------------------------------------------|
| 12 2-                                  | all addar 🖂                                   | 1 1 1 1 1 1 1 1 1 1 1 1 1 1 1 1 1 1 1               |
| 10000000000000000000000000000000000000 | 12명<br>12명<br>12명<br>12명<br>12명<br>12명<br>12명 | 新規認定 一郎様<br>循環諸専門医員格認定審査科のお扱り込みを確認致しました。<br>日本循環器学会 |
|                                        | 12 m                                          |                                                     |

### <u>3. 審査料の支払い</u>

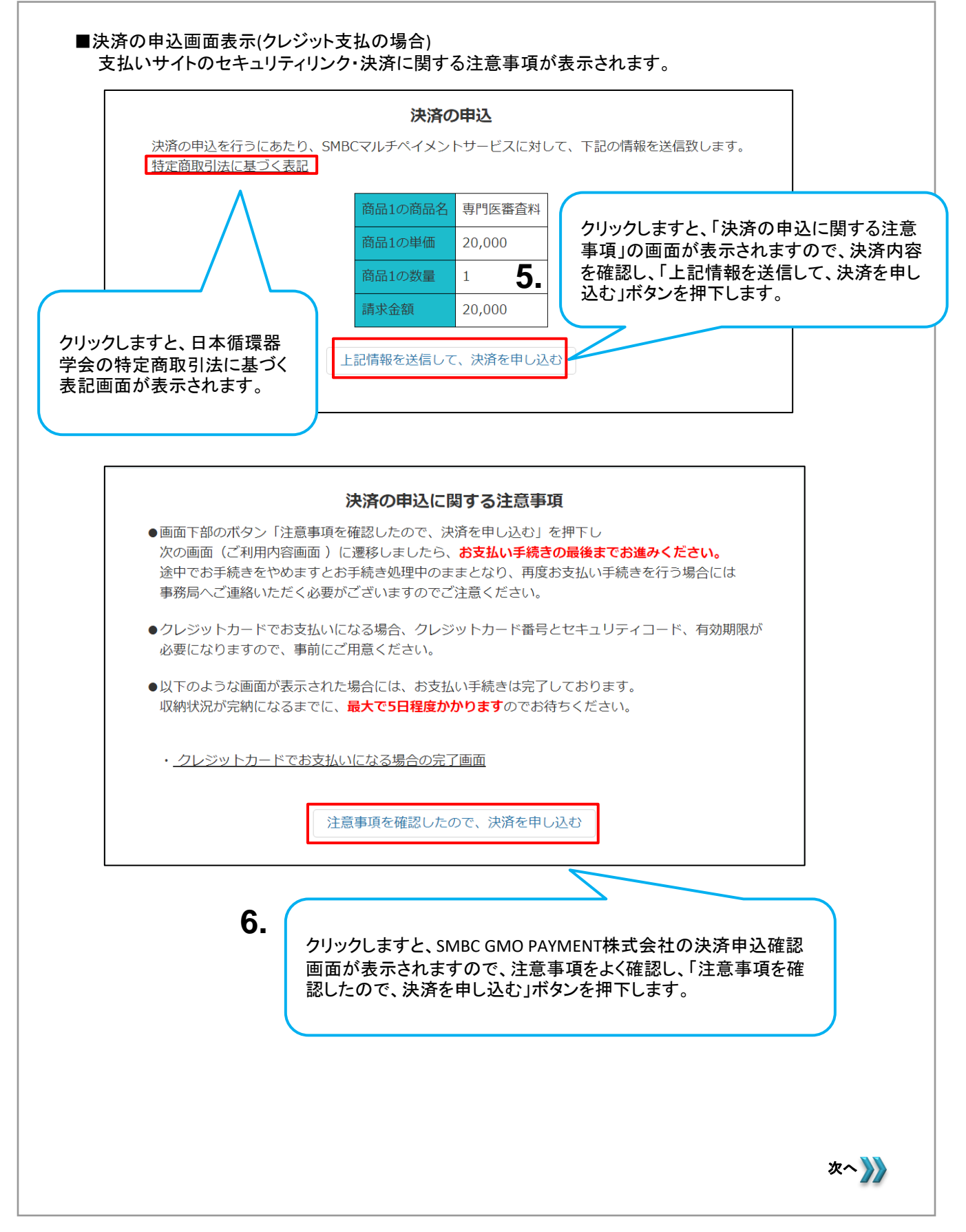

|                          | 日本語語》<br>日本語語》<br>日本語源》<br>日本語源》 | ( ▶ サイトに戻る |
|--------------------------|----------------------------------|------------|
|                          | ご利用内容                            |            |
|                          | <ul> <li>取引益羊細</li> </ul>        |            |
|                          | 습차<br>¥20,000                    |            |
|                          | お支払い手続き                          |            |
|                          | クレジットカード                         |            |
| <b>クレジットカー</b><br>半角数字、八 | <b>ド語号</b><br>イフン(-)不要           |            |
| 有効期限(月)                  | 有効期限(年)<br>▼ 年 ▼                 |            |
| <b>セキュリティコ</b><br>カード裏面の | - ┡<br>於字下3街 (AMEXは表面4桁)         |            |
| 支払方法                     | Y                                |            |
|                          | <b>R</b> 3 XV                    |            |
|                          |                                  |            |

以降は選択したお支払方法毎の画面に遷移します(下記画面はクレジット選択時のもの)。 画面に表示されております内容に従って、支払手続きを完了させてください。

#### 審査料の支払いが完了後 審査料振り込み完了メールが通知されます。

| 12 2- 3                                     | E adat E     | The second second secon | A - |
|---------------------------------------------|--------------|----------------------------------------------------------------------------------------------------|-----|
| Annalis alian Annalis<br>Annalis<br>Annalis | 10.00        |                                                                                                    |     |
|                                             | 100.00       | 新規認定 一郎様                                                                                                    |     |
|                                             | CONTRACT AND | 循環部署門医資格認定審査和のお扱り込みを確認致しました。<br>日本消運務業会                                                                                                    |     |
| 10000000000000000000000000000000000000      | 1224.        |                                                                                                    |     |
|                                             | 1754         |                                                                                                    |     |
|                                             | Effert,      |                                                                                                    |     |

## 4. 専門医資格認定 受験の手続き

■このセクションでは、履歴を含め、専門医資格認定の受験状況を照会できます。

# 4.1 書類審査・筆記試験結果の照会

■専門医資格認定の書類審査・筆記試験結果をシステム上から照会できます。 専門医資格認定の受験状況照会は以下の手順になります。

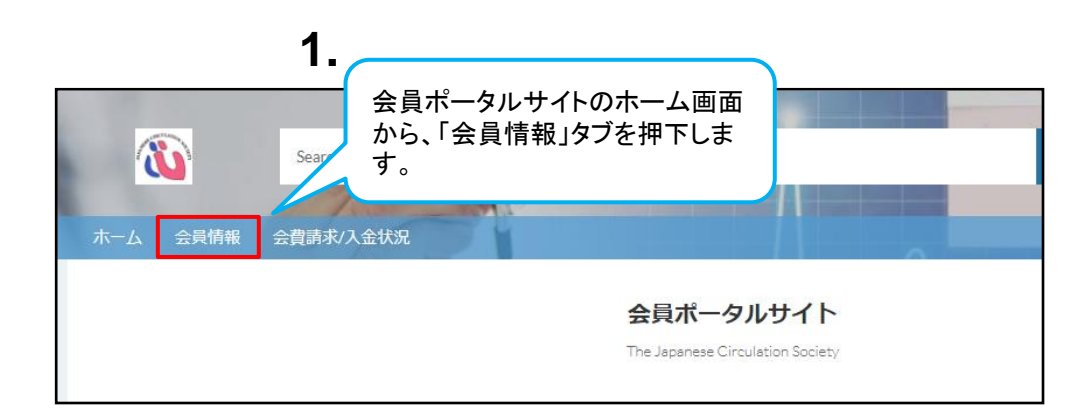

| ホーム 会員情報   | 品 会費請求/入金状況  | 白良の  | )会員タリンクを                |     |
|------------|--------------|------|-------------------------|-----|
| 会員情報サマリ (お | お名前をクリックしておぬ |      | ます。                     |     |
| 会員番号       | 会員区分         | 会員名  | メール                     |     |
| 103169     | 正会員          | 田中太郎 | test-user@example.test. | com |
| すべて表示      |              |      |                         |     |
|            |              |      |                         |     |

| ホーム 会員情報 会費請                                             | 求/入金状況                 |                              |                                  | -          |                                     |
|----------------------------------------------------------|------------------------|------------------------------|----------------------------------|------------|-------------------------------------|
| 國                                                        | 運する情報、各申請の情報           | <b>会員情報照会</b><br>&については関連情報よ | りご確認下さい。                         |            |                                     |
| <b>会員情報</b><br>田中 太郎                                     |                        |                              |                                  | 新規変更申請     | 3                                   |
| 名誉/FJCS/施設代表者/                                           | 会員番<br>103169          | 会員区分<br>正会員・専                | 施設名<br>NTT東日本関東新                 | 会員情報から     | ,<br>青報照会画面右側の関連情<br>」「専門医資格申請情報」を掲 |
| ✓ 基本情報 会員区分                                              | 会員番号                   |                              | 関連情報                             | 下しま        | दन .                                |
| 正会員・専門医<br>会員名                                           | 103169                 | 申請番                          | <sup>員俗甲編</sup> 領報(1)<br>ステータ 年度 | 申請日        |                                     |
| <ul> <li>田中太郎</li> <li>会員カナ氏名</li> <li>タナカタロウ</li> </ul> | 会員英字氏名<br>TANAKA TAROU | SAI-29                       | 申請完了( 2018                       | 2019/02/ 💌 |                                     |

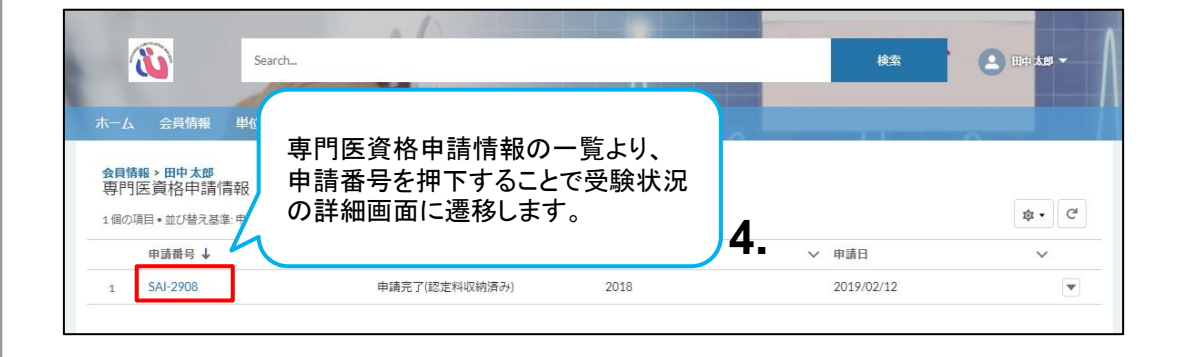

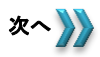

| <ul> <li>基本情報</li> <li>中請面号</li> <li>SA-2906</li> <li>申請</li> <li>会員面号</li> <li>反方の</li> <li>と時間</li> </ul> |                                                          |
|----------------------------------------------------------------------------------------------------|----------------------------------------------------------|
| 103169 9999                                                                                                 | <sup>-&gt;&gt;2</sup><br>27(III)注料収納済み)<br>15<br>999<br> |
| E名 中語 日 中 主 の の の の の の の の の の の の の の の の の の                                                             | e を照会できます。                                               |
| > 書類叢査内容       受除希望地(第233時)       関東       基本領域直格       内科学会認式内科医                                           | 私認定者号                                                    |
| 基本領域認定,更新中度<br>基本領域認定期間(開始)                                                                                 | NARCE UND (#7)<br>(注目:54) 書類審査の結果:                       |
| ✓ 書類畫查結果<br>素如冊盒合活結果                                                                                        | 照会できます。                                                  |
| <ul> <li>✓ 筆記試験内容</li> <li></li></ul>                                                                       | 筆記試験に必要報を照会できます                                          |
| ✓ 筆記試験結果<br>筆記40時点初/出期問題数 筆記4                                                                               | (#ed5MII) 年記試験の結<br>照会できます。                              |
| ✓ 認定情報<br>認定料 認定利 認定                                                                                        | 1人金ステータス                                                 |
| 資格認定に必要な認定料の<br>支払状況を照会できます。                                                                                |                                                          |
|                                                                                                    |                                                          |

# 4.2 筆記試験 受験票の取得

■筆記試験を受験するために、受験票が必要になります。 受験票の取得は以下の手順になります。

| たーム<br>会習情報<br>会習講表/2 | 会員ポータルサイトのホーム画面から、「会員情報」タブを押下します。 |                   |
|-----------------------|-----------------------------------|-------------------|
|                       | 会員ポータル<br>The Japanese Circulat   | サイト<br>on Society |

| ホーム 会員情報  | 会費請求/入金状況      |                   | 自身の会員名リンクを                 |
|-----------|----------------|-------------------|----------------------------|
| 会員情報サマリ(お | 名前をクリックしてお進み下す | <sup>さい)</sup> 2. | 押下します。                     |
| 会員番号      | 会員区分           | 会員名               | メール                        |
| 103169    | 正会員            | 田中太郎              | test-user@example.test.com |
| すべて表示     |                |                   |                            |
|           |                |                   |                            |

### <u>4.2 筆記試験 受験票の取得</u>

| ホーム 会員情報 単位目                                                          | 收得情報 会費請求/入金状況                      |                                                         |                     |                               |         |
|-----------------------------------------------------------------------|-------------------------------------|---------------------------------------------------------|---------------------|-------------------------------|---------|
|                                                                       | 服満すス価級 タロ湾の                         |                                                         |                     |                               |         |
| 5月情報<br>田中太郎                                                          | Indulate 3 DO Inference Contrastero | /HHRIC JV - CIONAMIHHRICK JC MARD I CV 3                |                     | 新規室更申請                        |         |
| 名誉/FJCS/施設代表者/留学                                                      | 会員番号 会員区分<br>103169 正会員・専門医         | 施設名 部科名<br>賛助テスト施設 循環器内                                 | 最終更新日<br>科 2019/9   |                               |         |
|                                                                       |                                     |                                                         |                     | 会員情報照会                        | 画面右側の関連 |
| ∨ 基本情報                                                                |                                     |                                                         | 関連情報                | 報から「専門医<br>下」ます               | 資格申請情報」 |
| 会員区分<br>正会員・専門医                                                       | 会員番号<br>103169                      | ▲ 専門医資格申請情報                                             | <sub>δ</sub> (2)    |                               |         |
| A 17 A                                                                |                                     |                                                         | ス 年度                | 申請日                           |         |
| 会員名<br>田中 太郎                                                          |                                     | 〒61田勺 へノーラ,                                             |                     |                               |         |
| <ul> <li>会員名</li> <li>田中太郎</li> <li>会員カナ氏名</li> <li>タナカタロウ</li> </ul> | 会員英字氏名<br>TANAKA TAROU              | SAI-2919         書類審査を                                  | 合格 2018             | 2019/02/14                    |         |
| <ul> <li>会員カナ氏名</li> <li>タナカタロウ</li> <li>性別</li> </ul>                | 会員英字氏名<br>TANAKA TAROU<br>支部名       | SAI-2919         書類審査:           SAI-2908         申講完了( | 合格 2018<br>認定料 2018 | 2019/02/14<br>2019/02/12<br>V |         |

| ● 専門医資格申         | 請情報  |                                                                                                    |                                                                                                    |                                                     | mino m Cr        |
|------------------|------|----------------------------------------------------------------------------------------------------|----------------------------------------------------------------------------------------------------|-----------------------------------------------------|------------------|
| SAI-2919         |      |                                                                                                    |                                                                                                    | 5.                                                  | 文禄宗口             |
| 云貝番与<br>103169   | 田中太郎 | 人デーダム<br>書類審査合格                                                                                                    |                                                                                                    | 受験状況の詳細画面右                                          | 「上の「受馬           |
| ✔ 基本情報           |      |                                                                                                    | l                                                                                                   | 印字」ボタンを押下しま                                         | す。               |
| 申請番号<br>\$AL2010 |      |                                                                                                    | ステータス                                                                                               | z                                                   |                  |
| 会員番号<br>103169   |      |                                                                                                    | ●料金具口作<br>医籍番号<br>99999999                                                                          | 3                                                   |                  |
| 氏名               |      |                                                                                                    | 申請日                                                                                                 |                                                     |                  |
|                  |      | <ul> <li>(一社)日ス</li> <li>第29回 (2018年度)</li> <li>受募</li> <li>緊険会場 パシフ</li> <li>受換器号 1111</li> <li>氏名 田中丁</li> <li>生年月日 1970年</li> <li>・ 2鉄の即は本馬を必ず勝利して</li> <li>・ 2鉄の即は本馬を必ず勝利して</li> <li>・ 2鉄の即に本馬を必ず勝利して</li> </ul> | PDF<br>PDF<br>ト循環器専門医<br>後 票<br>イコ機画 アネックス<br>体部<br>に 01月 01日<br>あい<br>いただきます、FECL26の目<br>Reference | みください。<br>※エラー等が表示され、<br>きない場合は、Google C<br>試しください。 | ダウンロー<br>hromeにて |